## HƯỚNG DẪN SỬ DỤNG PHẦN MỀM CHẤM CÔNG KẾT NỐI VI TÍNH

- TAS2010 được sử dụng cùng với các máy chấm công bằng thẻ cảm ứng model S200, K300 và các máy chấm công bằng dấu vân tay model 3000TID và 3000AID,X628 ,U160, 5000AID, Ilock 100, iface 302.....
- 2. TAS2010 quản lý dữ liệu thẻ, dữ liệu vân tay của nhân viên. Chúng ta có thể download dữ liệu vân tay, dữ liệu thẻ về máy tính và upload dữ liệu này lên máy chấm công.
- 3. Phầm mềm quản lý công dựa vào thời gian được ghi nhận từ máy chấm công và theo mã của nhân viên., theo phòng ban.
- 4. Dữ liệu quản lý của phần mềm là dữ liệu MS Access 2000.
- 5. TAS2010 phân tích và tổng hợp công hành chánh, công theo ca, công tăng ca, công ngày Chủ Nhật, công ngày nghỉ Lễ, ca đêm, phụ cấp đêm, giờ công tác, đi làm trễ, đi về sớm, vắng...
- 6. Cáo báo cáo :
  - a. Báo cáo chi tiết
  - b. Báo cáo tổng công.
  - c. Báo trễ, sớm
  - d. Báo cáo thống kê theo kí hiệu.
  - e. Dữ liệu tổng hợp có thể xuất ra Excel.
- 7. TAS2010 được thiết kể các tham số giúp chúng ta khai báo cách tính công tùy theo yêu cầu của từng công ty. Nó giúp chúng ta khai báo luật chấm công chung (khai báo các hệ số chấm công ngày Chủ nhật, ngày lễ, ca đêm...) và lập thành các lịch trình, mỗi lịch trình chứa đựng từ 1 đến 5 ca làm việc. Các lịch trình và ca làm việc được sắp xếp cho từng nhân viên theo từng ngày trong chu kỳ hàng tuần.

# I. Sơ lược về quy trình chấm công áp dụng máy chấm công thẻ cảm ứng và máy chấm công bằng dấu vân tay.

- 1. Thẻ hoặc vân tay của nhân viên được khai báo bằng mã (mã chấm công) tại máy chấm công theo danh sách được lập trước.
- 2. Dữ liệu này được download về máy tính và được quản lý bởi TAS2010.
- 3. Nhân viên sẽ được đặt tên, đặt mã nhân viên và chia theo phòng ban. Dữ liệu này có thể upload lên các máy khác để chấm công chung.
- 4. Mỗi thời gian làm việc nhân viên đặt thẻ hoặc vân tay trên máy và máy sẽ ghi nhận thời gian hiện hành. Dữ kiện này được đưa về máy tính và được TAS2008 phân tích chấm công, tạo các báo cáo.

# II. Hướng dẫn chi tiết sử dụng phầm mềm quản lý công TAS2010.1. Khai báo máy chấm công:

Từ menu ta vào Máy chấm công → Khai báo máy chấm công. Hình 33

| TAS2010                      |                                   |
|------------------------------|-----------------------------------|
| Döo lieäu Chấm công Báo biểu | Máy chấm công Trơ giúp            |
| 👬 🖪 🖳 🥪 👘 🚺                  | Khai báo máy chấm công            |
|                              | Kết nổi máy chấm công             |
|                              | Đãng ký máy chấm công             |
| 2                            |                                   |
| GIAI PHA                     | Doo leau mauy chaam coang too OSE |
| ON ATTINA                    |                                   |
|                              |                                   |
| A STREET                     |                                   |
|                              |                                   |
|                              |                                   |
|                              |                                   |
|                              |                                   |
|                              |                                   |
|                              | Standalonge                       |
|                              | Processing American Contraction   |
|                              |                                   |
|                              |                                   |
|                              |                                   |
|                              | Web Repayer Lordschulder          |
|                              | Wiegand In Connection Wegand      |
|                              | Prover stately IP Loss            |
|                              |                                   |
|                              |                                   |
|                              | Reports APID Reader               |
|                              | Output                            |
|                              |                                   |
|                              |                                   |

Màn hình như sau:

| TA52010<br>Dög lieðu Chấm công Bảo biểu Máy chấm công Trợ g<br>👬 📴 🐺 🥪                                            | 11ŭp                                                                                                    |
|----------------------------------------------------------------------------------------------------|----------------------------------------------------------------------------------------------------|
| GIẢI PHÁP CHÁM C<br>Mycham cong<br>Mycham cong<br>May cham máy<br>Số máy Tên máy<br>1 Máy 1<br>3 Máy 2<br>1 Máy 3 | ÔNG                                                                                                    |
| Wagand In Connecto                                                                                                | Contract Contract Con |
|                                                                                                    |                                                                                                    |

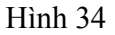

### Theo chuẩn RS232/RS485

Nhấn nút **Thêm mới** rồi đặt Tên máy, chọn kiểu kết nối chọn **ID** máy cổng **COM** tốc độ truyền. Nhấn nút Lưu lai.

*Lưu ý*: Đăt ID, tốc độ truyền phải giống với máy chấm công. Theo chuẩn TCP/IP, hình 41,

**Lưu ý**: Đặt ID,IP phải giống với máy chấm công.Sau khi khai bao trên phần mềm và trên máy chấm công xong rồi vào biểu tượng network trên máy tính khai lại địa chỉ IP giống như máy chấm công mà khác số cuối vd: 192.168.1.1 đây là trường hợp máy chấm công kết nối trực tiếp vào máy tính.Nếu kết nối qua **Swith** thì phải xem IP máy tính bao nhiêu khai báo địa chỉ IP máy chấm công theo máy tính.

### 2. Đăng ký máy chấm công: Từ menu ta vào Máy chấm công → Đăn ký máy chấm công. Xem hình

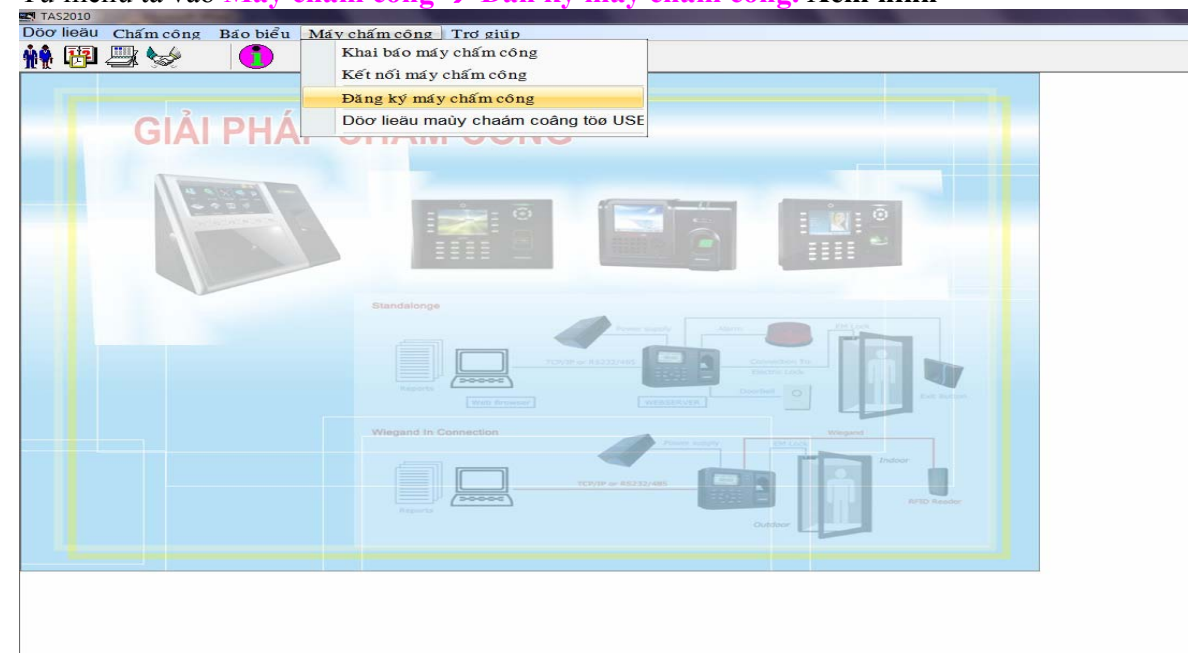

Chọn kiểu kết nối, gõ địa chỉ IP hoặc cổng COM rồi bấm Kết nối

| Döo lieäu Chấm công Bảo biểu 1 | Máy chấm công Trợ giúp                                                                                                    |
|--------------------------------|----------------------------------------------------------------------------------------------------|
| 👬 🔁 🚐 🥪 👘 🚺                    |                                                                                                    |
| HE PLAN                        | CHÂM CÔNG<br>CHÂM CÔNG<br>S Dang ki may cham cong<br>Kiểu kết nối TCP/IP<br>ID má v: 1<br>Dja chỉ IP: 192.168.1.201<br>Port: 4370 |
|                                | Số séri: 0632289450020<br>Số đáng ki<br>Đã kết nổì                                                                                |
|                                |                                                                                                    |

Phần mềm sẽ tự nhận **số sêri** của máy chấm công về, sau đó bạn gõ số đăng ký của phần mềm được cấp theo máy. Rồi bấm Đăng ký

### 3. Kết nối với máy chấm công

Từ thanh menu vào Máy chấm công → Kết nối với máy chấm công

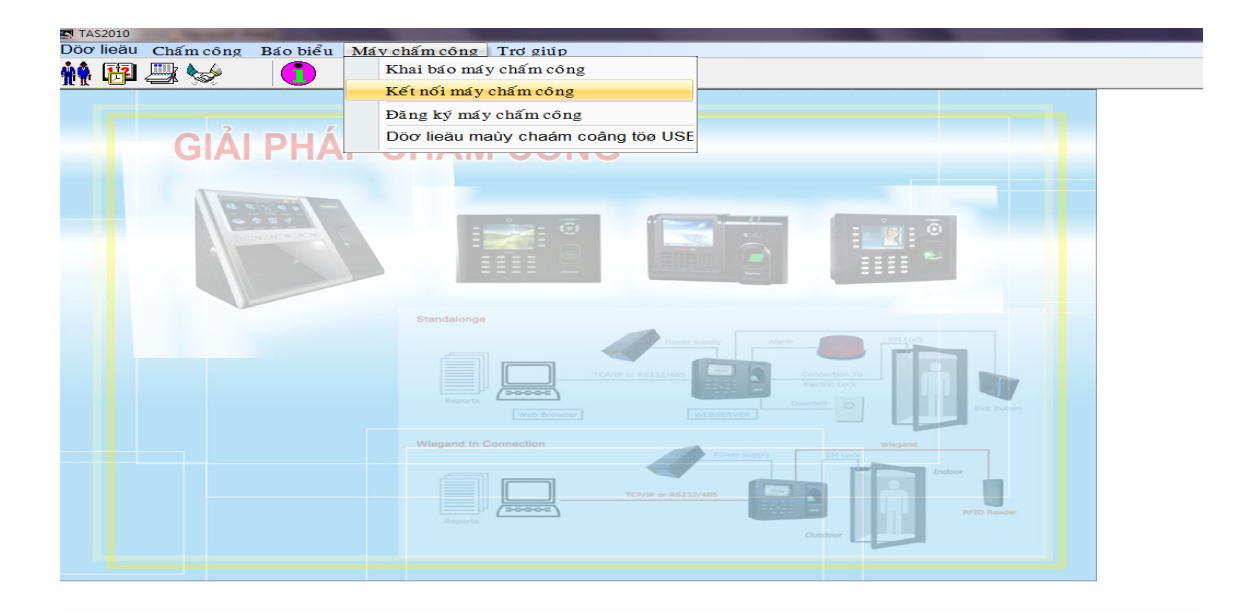

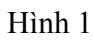

### Xuất hiện màn hình

| May cham cong  |                                                                                                    |
|----------------|----------------------------------------------------------------------------------------------------|
| Máy 1<br>Máy 2 | Nhân viên từ         Nhân viên từ           MCC>CSDL         CSDL>MCC                                                                                                    |
| Máy 3          | CONG TY TNHH TM.DV MINH NH                                                                                                    |
|                |                                                                                                    |
|                |                                                                                                    |
|                | Mã chấm công     ° Máy được chọn       Mã chấm công     ° Tất cả các máy       Loại bổ                                                                                              |
|                | Mã chấm công     C     Máy được chọn       Mã chấm công     C     Tất cả các máy       Loại bô     Loại bô                                                                          |
|                | Mã chấm công     r     Mấy được chọn       Mã chấm công     r     Máy được chọn       C     Tất cả các máy       Loại bô     Loại bô       Loại bô tất cả     Tãi lên máy chấm công |
|                | Mã chấm công Tên chấm công <sup>(°</sup> Máy được chọn <sup>(°</sup> Tất cả các máy Loại bô Loại bô tất cả Tải lên máy chấm công Xóa trên máy chấm công                             |

Hình 2. Màn hình kết nối Máy Chấm Công

### a. <u>Tải mã số thẻ cảm ứng hoặc vân tay đã được đăng ký trên máy chấm</u> công về máy tính.

Từ màn hình hình 2 ta nhấn vào **nhân viên từ MCC→ CSDL** màn hình xuất hiện

| Máy 1<br>Máy 2 | Nhân viên từ         Nhân viên từ           MCC>CSDL         CSDL>MCC         Tải dữ liệu chấm công         Quân lý máy chấm công |
|----------------|----------------------------------------------------------------------------------------------------|
| Máy 3          | Nhân viên mới đăng kí                                                                                                    |
|                | Mã Tên Quyền Cho phép Mật mã Số thể 🔽                                                                                             |
|                | Nhân viên đã có trong CSDL       Mã     Tên       Quyên     Cho phép       Mã     Idi                                             |
|                |                                                                                                    |

Hình 3. màn hình tải mã số thẻ hoặc vân tay được đăng ký

Màn hình được chia làm hai phần: Phần bên trái sẽ thể hiện tên máy chấm công. Ta có thể xemthông tin máy chấm công bằng cách nhấn vào thanhCập nhật thông tinđể xemthông tin. Phần bên phải thể hiện những nhân viên trên máy chấm công chưa được tải về máy tính.để xemTa nhấn vào tabDuyệt từ máy chấm công, máy tính sẽ đọc dữ liệu trên máy châm công và sẽ thể hiênmã số, mã thẻ lên ô nhân viên mới đăng ký .

| Máy 1         Nhân viên từ         Nhân viên từ         Tải dữ liệu chấm công         Quân lý máy chấm công           Máy 2         Máy 3         Nhân viên mởi đăng kí         Tải dữ liệu chấm công         Quân lý máy chấm công           Máy 3         Nhân viên mởi đăng kí         Máy 3         Nhân viên mởi đăng kí         Máy 3           Nhân viên mởi đăng kí         Máy 3         Máy 3         Máy 3         Máy 3         Máy 4           Máy 3         Máy 4         Tên Quyển Cho phép Mật mã Số thể         Máy 4         Máy 4         Máy 4           Máy 3         Máy 4         Tên Quyển Cho phép Mật mã Số thể         Máy 4         Máy 5         Máy 4           Máy 3         Máy 5         Máy 4         Máy 4         Máy 4         Máy 4         Máy 4           Máy 4         Tên Quyển Cho phép Mật mã Số thể         Máy 4         Máy 4         Máy 4         Máy 4                                                                                                    | 🕷 May cham cong         |                                                                                                    |                                                                                                    |                                                                                                    |                       |
|----------------------------------------------------------------------------------------------------|-------------------------|----------------------------------------------------------------------------------------------------|----------------------------------------------------------------------------------------------------|----------------------------------------------------------------------------------------------------|-----------------------|
| Mã       Tên       Quyên       Cho phép       Mặt mã       Số thể       V         6       00006       0       0013813760       0       0       0013813760       0         7       00007       0       0013803760       0       0013803760       0       0       0       0       0       0       0       0       0       0       0       0       0       0       0       0       0       0       0       0       0       0       0       0       0       0       0       0       0       0       0       0       0       0       0       0       0       0       0       0       0       0       0       0       0       0       0       0       0       0       0       0       0       0       0       0       0       0       0       0       0       0       0       0       0       0       0       0       0       0       0       0       0       0       0       0       0       0       0       0       0       0       0       0       0       0       0       0       0       0       0       0 <th>Máy 1<br/>Máy 2<br/>Máy 3</th> <th>Nhân viên từ<br/>MCC&gt;CSDL<br/>┌Nhân viên mới đăng</th> <th>Nhân viên từ<br/>CSDL&gt;MCC<br/>kí</th> <th>Tâi dữ liệu chấm công</th> <th>Quần lý máy chấm công</th> | Máy 1<br>Máy 2<br>Máy 3 | Nhân viên từ<br>MCC>CSDL<br>┌Nhân viên mới đăng                                                                                                    | Nhân viên từ<br>CSDL>MCC<br>kí                                                                                                    | Tâi dữ liệu chấm công                                                                                                    | Quần lý máy chấm công |
|                                                                                                    |                         | Mã         Tên           6         00006           7         00007           8         00008           9         00009           10         00011           11         00011           12         00012 | Quyền         Cho phép           0         Ø           0         Ø           Ø         Ø           Ø         Ø           Ø         Ø           Ø         Ø           Ø         Ø           Ø         Ø           Ø         Ø           Ø         Ø | Mật mã         Số thể         F           0013813760         Ø           0013803462         Ø           0013803462         Ø           00138034719         Ø           0013813355         Ø           0013820598         Ø           00138007822         Ø           Mật mã         Số thể         Ø |                       |
|                                                                                                    |                         |                                                                                                    |                                                                                                    |                                                                                                    |                       |

Nếu ta dung máy vân tay thì check vao ô vân tay, máy thẻ cảm ứng thì check vào ô Thẻ rồi nhấn vào

Lưu

dữ liệu sẽ tải về máy tính

### 4. Khai báo phòng ban:

Từ menu ta vào Dữ liệu → Sơ Đồ Quản lý

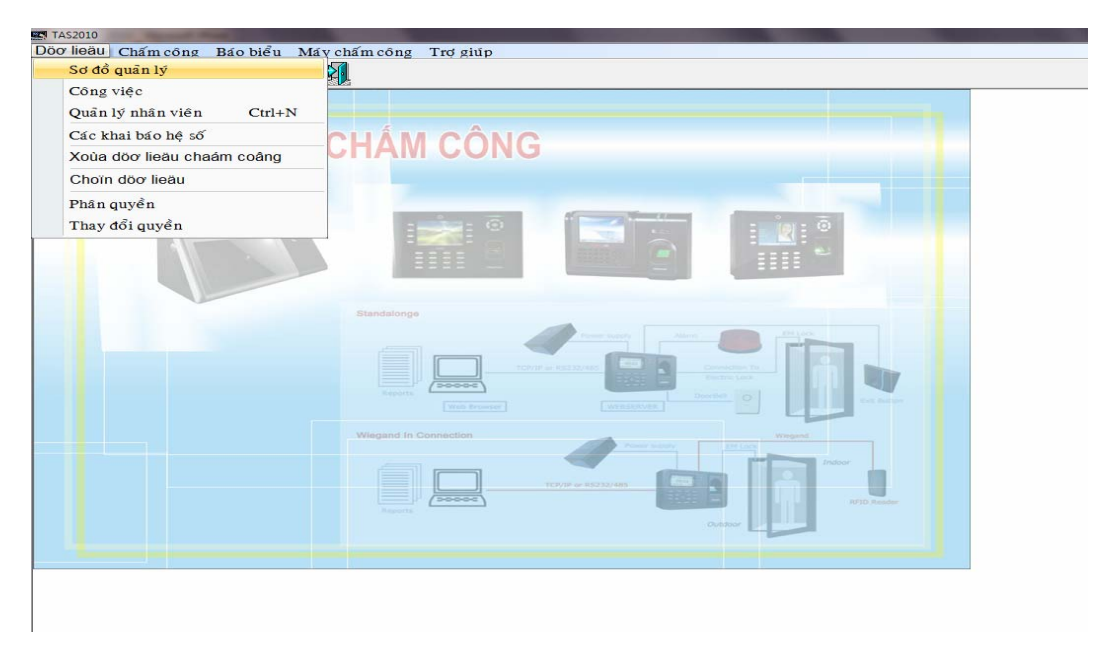

Hình 4

Màn hình xuất hiện:

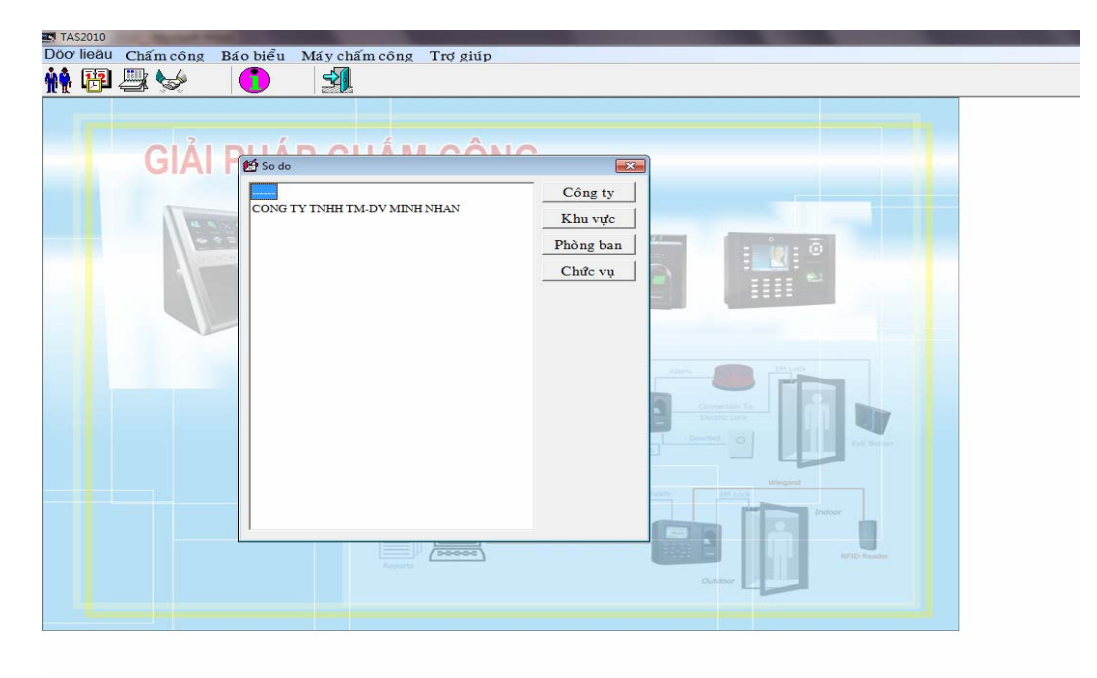

Hình 5 Chọn vào **Công Ty** để đặc tên công ty (hình 6)

Trang - 6 -

| TAS2010      | Survey of Street, Square, or other |                     |                                                                                                    |           | the second second second second second second second second second second second second second second second s | Statement of Street, or other |
|--------------|------------------------------------|---------------------|----------------------------------------------------------------------------------------------------|-----------|----------------------------------------------------------------------------------------------------|-------------------------------|
| Döo lieäu Ch | ấm công Báo biể                    | 1 Máy chấm công     | Trợ giúp                                                                                                    |           |                                                                                                    |                               |
| 👬 🏟 🖽 📖      |                                    | -                   |                                                                                                    |           |                                                                                                    |                               |
|              |                                    |                     |                                                                                                    |           |                                                                                                    |                               |
|              |                                    |                     |                                                                                                    |           |                                                                                                    |                               |
|              | - · · · · · · ·                    |                     |                                                                                                    |           |                                                                                                    |                               |
|              | GA Presso                          | do                  | 1 0010                                                                                                    | 53        | n                                                                                                    |                               |
|              |                                    |                     |                                                                                                    | Câna tu   |                                                                                                    |                               |
|              | CON                                | G TY TNHH TM-DV MIN | HNHAN                                                                                                    | Congity   |                                                                                                    |                               |
|              | 4 9 35                             |                     |                                                                                                    | Khu vực   |                                                                                                    |                               |
|              |                                    |                     |                                                                                                    | Phòng ban |                                                                                                    |                               |
|              |                                    |                     |                                                                                                    | Chức vụ   |                                                                                                    |                               |
|              |                                    |                     |                                                                                                    |           |                                                                                                    |                               |
|              |                                    | Cong ty             | Contraction of the local division of the local division of the loc | ×         |                                                                                                    |                               |
|              |                                    | 2 cong ty           |                                                                                                    |           |                                                                                                    |                               |
|              |                                    | Công ty CC          | NG TY                                                                                                    |           |                                                                                                    |                               |
|              |                                    |                     | a 1                                                                                                    |           |                                                                                                    |                               |
|              |                                    |                     | cap mat                                                                                                    |           | Constant Tax                                                                                                   |                               |
|              |                                    |                     |                                                                                                    | _         | Distriction International International                                                                        |                               |
|              |                                    |                     |                                                                                                    |           | Doorthell O Exit Radium                                                                                        |                               |
|              |                                    |                     |                                                                                                    |           |                                                                                                    |                               |
|              |                                    |                     |                                                                                                    |           | Wegand !                                                                                                    |                               |
|              |                                    |                     |                                                                                                    |           | Indoor                                                                                                    |                               |
|              |                                    |                     |                                                                                                    |           |                                                                                                    |                               |
|              |                                    |                     | (200000)                                                                                                    |           | RFD Reader                                                                                                    |                               |
|              |                                    |                     |                                                                                                    |           | Dutter                                                                                                    |                               |
|              |                                    |                     |                                                                                                    |           |                                                                                                    |                               |
|              |                                    |                     |                                                                                                    |           |                                                                                                    |                               |
|              |                                    |                     |                                                                                                    |           |                                                                                                    |                               |
|              |                                    |                     |                                                                                                    |           |                                                                                                    |                               |
|              |                                    |                     |                                                                                                    |           |                                                                                                    |                               |
| 1            |                                    |                     |                                                                                                    |           |                                                                                                    |                               |

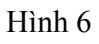

Đánh tên công ty và nhấn nút Cập nhật

Nhấn vào **Khu Vực** để đặc tên khu vực, màn hình xuất hiện nhấn **thêm mới** đánh tên khu vực vào xong nhấn **Cập nhật.** Hình 7

| TAS2010   | And Descent des | and the second second se |                                                                                                    | Statistics of the local division in which the local division in the local division in the local division in the |     |  |
|-----------|-----------------|----------------------------------------------------------------------------------------------------|----------------------------------------------------------------------------------------------------|----------------------------------------------------------------------------------------------------|-----|--|
| Döo lieäu | Chấm công       | Báo biểu Máy                                                                                                    | chấm công Trợ giúp                                                                                    |                                                                                                    |     |  |
| 1 - B     | 📇 🥪             |                                                                                                    |                                                                                                    |                                                                                                    |     |  |
|           | GIẢI            |                                                                                                    | H TM-DV MINH NHAN<br>NG<br>STOAN<br>NH DOANH<br>C THUAT<br>Khu vực<br>Khu vực<br>Lhêm mới<br>MH DOANH | Công ty<br>Khu vực<br>Phòng ban<br>Chức vụ                                                                      | X6a |  |

Hình 7

Nhấn vào **Phòng Ban** để đặc tên phòng ban, nhấn nút thêm mới đánh tên phòng ban vào rồi chọn khu vực cần đưa phòng ban đó vào, rồi nhấn **Cập nhật.** Hình 8

Trang - 7 -

Chức vụ cũng làm giống như phòng ban.

Nút Xóa để xóa phòng ban đang chọn.

### 5. Đặt tên và thông tin nhân viên

Từ menu ta vào **Dữ liệu → Quản lý nhân viên** như hình 9

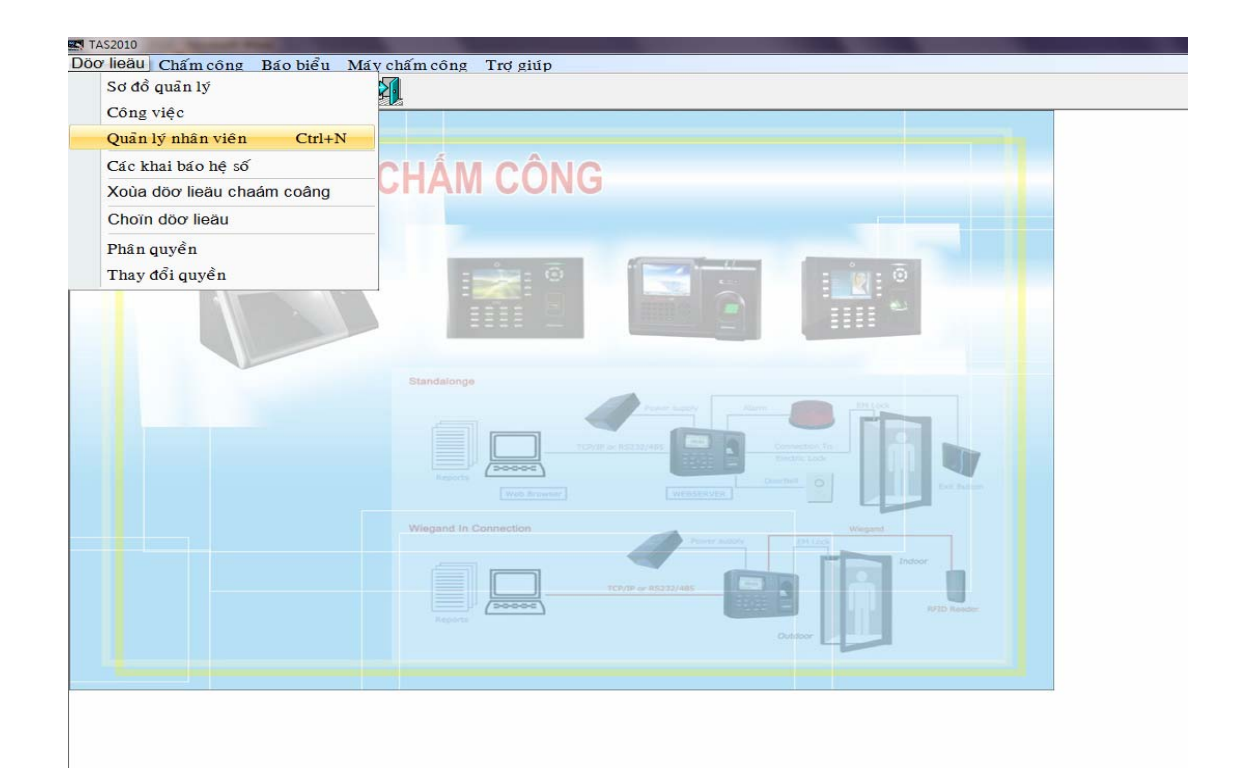

Hinh 9

Màn hình xuất hiện như sau:hình 10

| 1    |                              | Mã NV Tên nhân viên                                                                                               | Mã CC Tén CC                                                                     | Ngày vào làm việc                                                                                   |   |
|------|------------------------------|----------------------------------------------------------------------------------------------------|----------------------------------------------------------------------------------|----------------------------------------------------------------------------------------------------|---|
| N/ N | CONG TY TNHH TM-DV MINH NHAN | 00002 LE MINH TOAN                                                                                                | 2 M.TOAN                                                                         | 15/01/2010                                                                                          |   |
|      | - VAN PHONG                  | 00003 LY TRUONG AN                                                                                                | 3 TR.AN                                                                          | 15/01/2010                                                                                          |   |
| 1.5  | KE TOAN                      | D00004 HO THI THAO SUON                                                                                           | G 4                                                                              | 15/01/2010                                                                                          |   |
|      | KINH DOANH                   | 00005 00005                                                                                                    | 5                                                                                | 15/01/2010                                                                                          | 1 |
|      | KY THUAT                     | 00006 00006                                                                                                    | 6                                                                                | 15/01/2010                                                                                          |   |
|      |                              | 00007 00007                                                                                                    | 7                                                                                | 15/01/2010                                                                                          |   |
|      |                              | 00008 00008                                                                                                    | 8                                                                                | 15/01/2010                                                                                          |   |
|      |                              | 00009 00009                                                                                                    | 9                                                                                | 15/01/2010                                                                                          |   |
|      |                              | 00010 00010                                                                                                    | 10                                                                               | 15/01/2010                                                                                          |   |
|      |                              | 00011 00011                                                                                                    | 11                                                                               | 15/01/2010 -                                                                                        |   |
|      |                              | Mã nhân viên:     00004       Tên nhân viên:     HO THI THAO :       Ngày vào LV:     15/01/2010       Ngày sinh: | Mã chấm cơ<br>SUONG Tên chấm có<br>Công việc<br>IF Chỉ năm Phòng ba<br>Số vân ta | Internative: 11       Sing:       4       6ng:       T.SUONG             y       0       0013497931 |   |

Hình 10

Ta tiến hành đặt những thông tin cần thiết cho nhân viên nhân viên.

Lưu ý: Tên chấm công không có dấu và chỉ 8 kí tự vì tên này sẽ thể hiện lên máy chấm công khi chấm công.

## Chuyển phòng ban nhân viên:

Tất cả nhân viên mới được tải từ máy chấm công sẽ vào phòng ban công ty. Do đó, ta tiến hành chuyển về các phòng ban đúng. Ta thực hiện như sau:

- Chọn nhân viên cần chuyển
  - Nhấn vào biểu tượng , màn hình xuất hiện như hình 12

| TAS2010            | And Including Statements                                                                                                    |                                                                                                    |                                                                                                    |                       |                                                                                                    | The other Designation of the local division of the local divisiono |                              | 3 |
|--------------------|----------------------------------------------------------------------------------------------------|----------------------------------------------------------------------------------------------------|----------------------------------------------------------------------------------------------------|-----------------------|----------------------------------------------------------------------------------------------------|----------------------------------------------------------------------------------------------------|------------------------------|---|
| Döo lieäu Chấm côn | ng Báo biểu Máy chấm công Trợ giu                                                                                                    | íp                                                                                                    |                                                                                                    |                       |                                                                                                    |                                                                                                    |                              |   |
| 👬 🔁 📇 🥪            |                                                                                                    |                                                                                                    |                                                                                                    |                       |                                                                                                    |                                                                                                    |                              |   |
| GIÁ                | Me Quan ly nhan vien<br>□ ■ ∽ ≫ & & I                                                                                                    |                                                                                                    | Ş                                                                                                    |                       |                                                                                                    |                                                                                                    |                              |   |
|                    | CONG TY TNHH TM-DV MINH NHAN<br>- VAN PHONG<br>- KE TOAN<br>- KNN DOANH<br>- KY THUAT<br>- CONG TY TNHH<br>- VAN PHONG<br>- CONG TY TNHH<br>- VAN PHONG<br>- KE TOA<br>- KINH I<br>- KY TH | Má №           00002           00003           00004           00005           00006           00006           00007           00007           00007           00007           00007           00007           00007           00007           00007           00007           00007           00007           00007           00007           00007           00007           00007           00007           00007           00007           00007           00007           00007           00007           00007           00007           00007           00007           00007           00007           00007           00007           00007           0007           0007           0007           0007           0007           0007           0007           00007           0007 | Tês nhân viên<br>Lê MINH TOAN<br>LÂ MINH TOAN<br>HỘ THI THAO SUONG<br>00005<br>00006<br>00007<br>00007<br>00007 | Má CC 2 3 4 5 6 7 7 * | Tén CC       MEIOAN       TRAN       TSUONG       Mã chấm công:       Tên chấm công:       Công việc       a Phòng ban       Số vân tay       Mã thể | Ngày vào làm việc           15/01/2010           15/01/2010           15/01/2010           15/01/2010           15/01/2010           15/01/2010           15/01/2010           15/01/2010           15/01/2010           15/01/2010           15/01/2010           15/01/2010           15/01/2010           15/01/2010           1           1           7           M.TOAN              0           0015 103352                                                                                                    |                              |   |
|                    | C                                                                                                    | I inh trạ ng                                                                                                    | Đang làm việc                                                                                                   |                       |                                                                                                    | 🗆 Khuôn mặt                                                                                                    |                              |   |
|                    | +                                                                                                    | Ðịa chỉ                                                                                                    |                                                                                                    | _                     | J                                                                                                    |                                                                                                    |                              |   |
| 🐵 <i>C</i> 🖺       |                                                                                                    |                                                                                                    |                                                                                                    |                       |                                                                                                    |                                                                                                    | ▲ 🏴 🎲 🌗 312 CH<br>15/01/2010 |   |

Hình 11

Ta chọn phòng ban rồi nhấn nút Đồng ý. -

 5. Tải tên nhân viên vừa đặc lên máy chấm công. Từ menu phần mềm ta vao kết nối máy chấm công , ta chọn tab Nhân viên từ CSDL → MCC, và lick vào tên công ty xuất hiện màn hình sau :

| TAS2010    | of the second division of the |                |               |                                                                                                    | - 0 - X-              |
|------------|-------------------------------|----------------|---------------|----------------------------------------------------------------------------------------------------|-----------------------|
| Döo lieäu  | Chấm công                     | Báo biểu       | Máy chấm công | Ττσ giúp                                                                                                    |                       |
| 👬 🔁 🕹      | 🖳 🌭                           |                | <u>-</u>      |                                                                                                    |                       |
|            |                               |                |               |                                                                                                    |                       |
|            | 2                             |                |               | 0                                                                                                    |                       |
|            | GIA                           | ΡΗΔ            | P CHÂM        | CONG                                                                                                    |                       |
|            | GB May                        | cham cong      |               |                                                                                                    |                       |
|            |                               | Máy 1<br>Máy 2 |               | Nhân viên từ<br>MCC>CSDL         Nhân viên từ<br>CSDL>MCC         Tãi dữ liệu chấm công<br>Tãi dữ liệu chấm công         Quân lý máy chấm công |                       |
|            | 1                             | Máy 3          |               | CONGTY TNHH TM-DV MINH NE                                                                                                    |                       |
|            |                               |                |               | - VAN PHONG Mã nhân viên Mã chấm công Tên chấm công Mi                                                                                         |                       |
|            |                               |                |               | KE TOAN VIDE 00002 2 M,TOAN                                                                                                    |                       |
|            |                               |                |               | KUTHUAT                                                                                                    |                       |
|            |                               |                |               | - 00004 4 1.300.NG                                                                                                    |                       |
|            |                               |                |               | ✓ Mã chấm công Tên chấm công ✓ Mấy được chọn ✓ Tất cả các máy Loại bổ Loại bổ tất cầ Tải lên máy chấm công Xóa trên máy chấm công              |                       |
|            |                               | Cập nhậ        | t thông tin   |                                                                                                    |                       |
|            |                               |                |               | ۳                                                                                                    |                       |
| <b>B</b> 6 | 9 🚞                           |                | W 🖪 🦸         |                                                                                                    | 3:21 CH<br>15/01/2010 |

Hình 12

Sau khi xuất hiện cửa sổ như hình 12 lick chọn toàn bộ nhân viên của công ty rồi nhấn vào

Chuyển xuống

như hình 13

| 6 | <mark>IÅI DHÁD ∩ HÂM</mark><br>■ May cham cong |                                                                                                    |
|---|------------------------------------------------|----------------------------------------------------------------------------------------------------|
|   | Máy 1<br>—Máy 2<br>— Máy 3                     | Nhân viên tử<br>MCC>CSDL       Nhân viên tử<br>CSDL>MCC       Tải dữ liệu chấm công<br>Quân lý máy chấm công         CONG TY TNHH TM-DV MINH NH<br>H H Mã nhân viên       Mã chấm công       Chuyển xuống         VAN PHONG       Mã nhân viên       Mã chấm công       Ten chấm công         KNH DOANH<br>KY THUAT       Mã nhân viên       Mã chấm công       Ten chấm công         Mã chấm công       Tên chấm công       Tr.AN         Mã chấm công       Tên chấm công       °         Mã chấm công       Tên chấm công       °         Mã chấm công       Tên chấm công       °         Mã chấm công       Tên chấm công       °         Á       T.SUONG       Loại bổ         Loại bổ tất cẩ       Tãi lên máy chấm công         Xi trên mứy chấm công       Xi trên mứy chấm công |
|   | Cập nhật thông tin                             |                                                                                                    |
|   |                                                |                                                                                                    |

Hình 13

- Chọn phòng ban cần thiết hoặc tất cả nhân viên (hình 12)
- Chọn nhân viên tải lên máy chấm công (Check vào ô vuông Chọn để chọn tất cả nhân viên)
- Nhấn nút \_\_\_\_\_ để chuyển nhân xuống phần dưới.(hình 13 )
- Nhất nút Tải lên máy chấm công để tải nhân viên lên máy chấm công.

Sau khi tải xong ta thử quẹt thẻ trên máy chấm công xem ten chấm công có được tải lên hay chưa .

## II.Khai báo giờ làm việc cho nhân viên Vào Menu Chấm Công

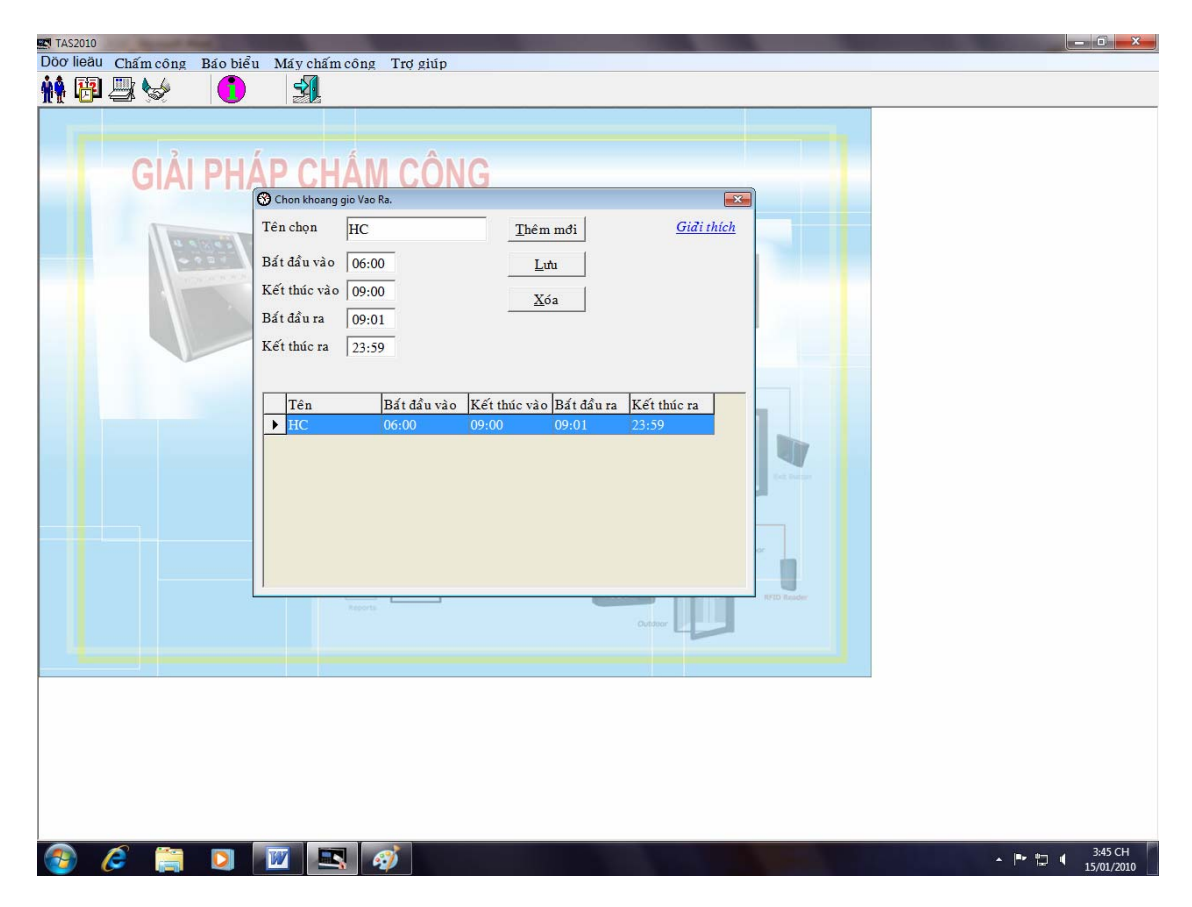

1.Khai báo giờ chọn vào ra. Như hình 14

Hình 14

Chọn khoảng giờ vào ra chỉ áp dụng cho ca làm việc Hành Chánh chạy theo chế độ **phân giờ** : vidu: như giờ vào là 7h30 $\rightarrow$  17h00 ( chấm 2 lần trong ngày ) sáng vào chấm 1 lần chiều ra chấm 1 lần trong ngày .

## 2.Khai báo lịch trình vào ra. Như hình 15

| TAS2010                                                                                                    | - • ×                 |
|----------------------------------------------------------------------------------------------------|-----------------------|
| Döo lieðu Chấm công Báo biểu Máy chấm công Trợ giúp                                                                                                    |                       |
|                                                                                                    |                       |
|                                                                                                    |                       |
| Lịch trình       TD         Chọn từ máy ° Tự động ° Phân theo gið ° Theo ID máy       PG-HC         ° Giờ đầu là VÀO, giờ cuối là RA trong một ngày       PG-HC         I Một lần chấn công sau một ngày       P Một lần chấn công sau một ngày         I Lịch trình       TD         PG-HC       PG-HC         FILO       PG-HC         I Lịch trình       TD         PG-HC       PG-HC         FILO       PG-HC         I Lịch trình       PG-HC         PG-HC       PG-HC         FILO       PG-HC         FILO       PG-HC         FILO       PG-HC         FILO       PG-HC         FILO       PG-HC         FILO       PG-HC         FILO       PG-HC         FILO       Phát         Filo       Phát         Thời gian nhô nhất       Phát         PG-D       Phút         Giải thích       Phát         Khi chạy báo cáo, hể thống sẽ lấy lân chấm công đầu là VÀO, lần         chẩm công kể tiếp là RA. Tuy nhiên sự lựa chọn sẽ phụ thuộc vào ba         thông số trên.       PG-HC |                       |
| Ihêm mởi Lưu Xóa                                                                                                    |                       |
|                                                                                                    |                       |
|                                                                                                    | 3:59 CH<br>15/01/2010 |

Hình 15 Phần khai báo các thông số để mặc định. 3.khai báo ca làm việc . hình 16

| TAS2010   |           |          |                   |               |               |                |               |                    |                 |      |       | - • • · · ·           |
|-----------|-----------|----------|-------------------|---------------|---------------|----------------|---------------|--------------------|-----------------|------|-------|-----------------------|
| Döo lieäu | Chấm công | Báo biểu | Máy chấm công     | Trợ giúp      |               |                |               |                    |                 |      |       |                       |
| <b>**</b> | 3         |          | 3                 |               |               |                |               |                    |                 |      |       |                       |
|           |           |          |                   |               |               |                |               |                    |                 |      |       |                       |
|           |           |          |                   |               |               |                |               |                    |                 |      |       |                       |
|           | CIÁI      | DUÁ      | DCUÂN             | A CÔNO        | 2             |                |               |                    |                 |      |       |                       |
|           | GIAI      | ГПА      | F CHAI            |               | 2             |                |               |                    |                 |      |       |                       |
|           |           | (        | A - · ·           |               |               |                |               |                    |                 |      |       |                       |
|           | 1 1 1 1   | 2.013    | g Tao ca lam viec |               |               |                |               |                    |                 |      |       |                       |
|           |           |          | Mã ca: HC         | □ Xem ca      | này tăng ca i | mức 1 🗆 Xe     | m ca này tăng | g ca mức 2 「       | Ca đêm          |      |       |                       |
|           |           | CALMAN . | Gið vào: 07:3     | 0 Gið bất     | lầu ăn trưa   | 11:30          | Gið xác định  | ca                 |                 |      |       |                       |
|           |           |          | Giờ ra: 17.0      | Gið kết       | húc ăn trưa   | 13.00          | Bất đầu vào   | 07:00 Kế           | t thúc vào   11 | :00  |       |                       |
|           |           |          | Gið tồng loo o    | Tống giả      | nghỉ trước    | 01.20          | Bất đầu ra    | 11:01 Kế           | t thúc ra 23    | :30  |       |                       |
|           |           |          |                   | , Tong git    | ngm dua       | 01:50          |               |                    |                 |      |       |                       |
|           |           |          | Cong tinh 1       | ₩ Xem C       | hu nhật như : | nga y thưởng   | Xem           | i ngáy lê nhu<br>— | ngáy thưởng     |      |       |                       |
|           |           |          | Cho phép trễ (    | phút Né       | u không có g  | tiờ Vào thì tố | ng giờ 0      |                    |                 |      |       |                       |
|           |           |          | Cho phép sơm  0   | phút Ne       | u không có g  | gið Ra thi tón | g g10  0      |                    |                 |      |       |                       |
|           |           |          | Tăng ca           |               | -             |                |               |                    |                 | -    |       |                       |
|           |           |          | Trước giờ là:     | n việc 30     | phút Tć       | ông gið tăng o | a đạt 0       | phút t             | hì trừ 0        | phút |       |                       |
|           |           |          | ✓ Sau gið làm     | việc 30       | phút Tố       | ong gið täng o | a đạt 0       | phút               | hi trữ  0       | phút |       |                       |
|           |           |          | Gioi nạn tang đ   | a mue 1  0    | phut Gi       | toi nạn tang c | a mue 2  0    | phut               |                 |      |       |                       |
|           |           |          | <u>T</u> hêm mới  | Lutu          | Xóa           | Thoá t         |               |                    |                 |      |       |                       |
|           |           |          | Mã ca G           | ið vào Gið ra | Tổng giờ      | Công tính      | Vào ăn trưa   | Ra ăn trưa         |                 |      |       |                       |
|           |           |          | CA3 2             | 3:00 07:00    | 480           | 1              |               |                    |                 |      |       |                       |
|           |           |          | CA1 0             | 7:00 15:00    | 480           | 1              |               |                    |                 |      |       |                       |
|           |           |          | CA2 1             | 23:00         | 480           | 1              | 11.20         | 12.00              |                 |      |       |                       |
|           |           |          | CA1MB 0           | 5:00 13:00    | 480           | 1              | 11:50         | 15:00              |                 |      |       |                       |
|           |           |          | CA2MB 1           | 3:00 21:00    | 480           | 1              |               |                    |                 |      |       |                       |
|           |           |          |                   |               |               |                |               |                    |                 |      |       |                       |
|           |           |          |                   |               |               |                |               |                    |                 |      |       |                       |
|           |           |          |                   |               |               |                |               |                    |                 |      |       |                       |
|           |           |          |                   |               |               |                |               |                    |                 |      |       |                       |
|           |           |          |                   |               |               |                |               |                    |                 |      |       |                       |
| -         | <i>6</i>  |          |                   |               |               | -              | _             |                    |                 | -    | <br>- | 101.01                |
| <b>1</b>  |           |          |                   | A             |               |                |               |                    |                 |      | P 🔁 📢 | 4:04 CH<br>15/01/2010 |
|           |           |          |                   |               |               |                |               |                    |                 |      |       |                       |

Trang - 13 -

- Ta nhấn nút Thêm mới để khai báo ca làm việc mới.
- Đặt Mã ca (vd : HC)
- Đặt giờ vào ra cho ca mới tạo (HC)
- Nhập thời gian nghỉ trưa ( nếu có )
- Khai báo Giờ xác định ca. Từ giờ Bắt đầu vào đến giờ kết thúc vào sẽ là cơ sở cho giờ Vào. Từ giờ bất đầu ra đến giờ Kết thúc ra sẽ là cơ sở cho giờ Ra. Tức là hai giờ Vào Ra của nhân viên rơi vào khoảng khai báo nào thì sẽ xác định nhân viên đang làm việc tại ca đó.
- Thông số Cho phép trễ, Cho phép sớm sẽ làm cơ sở cho xét trể sớm.
- Thông số còn lại phụ thuộc vào quy định của công ty

VD: ta tạo ca làm việc hành chánh mã ca là HC , giờ làm việc từ 7h30 $\rightarrow$  17h00 ta khai báo như sau :

- + Mã ca : HC
- + Giờ vào : **07:30**
- + Giờ ra : 17:00
- + Giờ bắt đầu ăn trưa : **11:30**
- + Giờ kết thúc ăn trưa: 13:00
- + Bắt đầu vào 06:00
- + Bắt đầu ra **10:01**

- + Kết thúc vào 10:00
- + Kết thúc ra 23:59
- Cho phép đi trể hoặc về sớm bao nhiêu phút phụ thuộc vào quy định công ty cho phép
- Nếu có tăng ca trước hoặc sau giờ làm việc bao nhiêu phút thì đánh dấu và nhập phút vào

- Nếu có phân ra các mức tăng ca (tối đa 3 mức) thì nhập vào thông số **Tống giờ TC đạt tới** thì máy sẽ tự động phân ra. Ví dụ TC mức 1 là 2 tiếng, mức 2 là còn lại. Ta nhập vào thông số TC2 là 120.

Khai báo xong ta nhấn **Lưu** 

Khai bao các ca khác ta khai báo tương tự ví dụ trên. 4.khai báo lịch trình cho ca làm việc. hình 17

| Ta-4     Theim motil     Sida     Lutu     X6a       Chá Nhát     HC       The Hai     HC       The Main     HC       The Nam     HC       The Nam     HC                                                                                                    | Ti-4       • Thém mdi< Sửa       Lưu       Xóa         Chải Nhật       HC       Indra Ha       Indra Ha         Thời Ba       HC       Indra Ha       Indra Ha         Thời Ba       HC       Indra Ha       Indra Ha         Thời Ba       HC       Indra Ha       Indra Ha         Thời Ba       HC       Indra Ha       Indra Ha         Thời Ba       HC       Indra Ha       Indra Ha         Thời Ba       HC       Indra Ha       Indra Ha         Thời Ba       HC       Indra Ha       Indra Ha         Thời Ba       HC       Indra Ha       Indra Ha         Thời Ba       HC       Indra Ha       Indra Ha         Thời Ba       HC       Indra Ha       Indra Ha         Thời Ba       HC       Indra Ha       Indra Ha         Thời Ba       HC       Indra Ha       Indra Ha         Thời Ba       HC       Indra Ha       Indra Ha         Thời Ba       HC       Indra Ha       Indra Ha         HC       Indra Ha       Indra Ha       Indra Ha       Indra Ha         Chen ca thí cả       Chọn ca       Xóa ca thí cả       Indra Ha         Na       Indra Ha< |    | h trình theo c<br>Lịch trình<br>HCa<br>T 1-2 |          | ĺ     | Lịch ti<br><u>Giđi ti</u> | rình<br><u>hích</u> | HC<br>Cho ký<br>@ The | läp l<br>o tuå n | 1 C      | The   | o tháng |                                                                                                    |  |  |
|----------------------------------------------------------------------------------------------------|----------------------------------------------------------------------------------------------------|----|----------------------------------------------|----------|-------|---------------------------|---------------------|-----------------------|------------------|----------|-------|---------|----------------------------------------------------------------------------------------------------|--|--|
| Image: Chon catif catif c | Chân Nhật HC<br>Thư Hai HC<br>Thư Hai HC<br>Thư Đa HC<br>Thư Năm HC<br>Thư Sau HC<br>Thư Sau HC<br>Thư Sau HC<br>Thư Sau HC                                                                                                    |    | T3-4                                         |          |       | Thêm                      | mđi                 | Sila                  | 1                | Lutu     | 1     | Xóa     |                                                                                                    |  |  |
| Chô Nhật HC<br>Thơ Hai HC<br>Thơ Đa HC<br>Thơ Tư HC<br>Thơ Năm HC<br>Thơ Săm HC<br>Thơ Bây HC<br>•<br>•<br>•<br>•<br>•                                                                                                    | Chú Nhật HC<br>The Hai HC<br>The Hai HC<br>Thế Thả HC<br>Thờ Năm HC<br>Thờ Năm HC<br>Thờ Bảy HC<br>I Chon ca tát cả<br>Chọn ca tát cả                                                                                                    |    | с.<br>                                       | 1        |       | 1                         | 1                   | 1                     | 1                | 1        | 1     |         |                                                                                                    |  |  |
| Thư Hai HC<br>Thư Đa HC<br>Thư Tá HC<br>Thư Năm HC<br>Thư Năm HC<br>Thứ Bảy HC<br>••••••••••••••••••••••••••••••••••••                                                                                                    | Thơ Hai HC<br>Thư Ba HC<br>Thư Ba HC<br>Thư Năm HC<br>Thờ Bây HC<br>Thờ Bây HC<br>1<br>Chon ca tá t cả Chọn ca Xớa ca tất cả                                                                                                    | Ch | nî Nhût                                      | HC       |       | _                         | -                   | _                     | -                | _        | -     | _       |                                                                                                    |  |  |
| Thư Ba HC<br>Thư Tư HC<br>Thư Năm HC<br>Thư Sau HC<br>Thư Bảy HC<br>Chen ca tất cả<br>Chọn ca Xóa ca tất cả                                                                                                    | Thư Ba HC<br>Thư Tư HC<br>Thư Xám HC<br>Thư Bảy HC<br>Thư Bảy HC<br>Chọn ca tất cả<br>Chọn ca tất cả<br>Chọn ca tất cả                                                                                                    | Th | of Hai                                       | HC       |       |                           | -                   |                       | -                |          | -     |         |                                                                                                    |  |  |
| Thờ Tư HC<br>Thờ Năm HC<br>Thờ Sâu HC<br>Thờ Bây HC<br>• • • • • • • • • • • • • • • • • • •                                                                                                     | Thaf Tur     HC       Thaf Nám     HC       Thaf Nám     HC       Thaf Báy     HC       Thaf Báy     HC       Chon ca táí cã     Chọn ca       Xốa ca táí cã     Name                                                                                                    | Th | d Ba                                         | HC       |       |                           |                     |                       |                  |          |       |         |                                                                                                    |  |  |
| Thứ Năm     HC       Thứ Bảy     HC       •     •       •     •       •     •       •     •       •     •                                                                                                    | Thư Năm HC<br>Thư Sau HC<br>Thư Bảy HC<br>(Chọn ca tất cả) Chọn ca Xóa ca tất cả<br>Chọn ca tất cả                                                                                                    | Th | ư Tư                                         | HC       |       |                           |                     |                       |                  |          |       |         |                                                                                                    |  |  |
| Ibd'Sau     HC       Thứ Bẩy     HC       Chon ca tát cả     Chọn ca       Xóa ca     Xóa ca tất cả                                                                                                    | Thơ Sáu HC<br>Thờ Bảy HC<br>• • • • • • • • • • • • • • • • • • •                                                                                                     | Th | d Nām                                        | HC       |       |                           |                     |                       |                  |          |       |         | The second second second second second second second second second second second second second second second se |  |  |
| Thờ Bây HC<br>• Chon ca tất cả<br>Chon ca tất cả<br>Chon ca tất cả                                                                                                    | That Bay HC  Chon ca tá ca Chọn ca Xóa ca tá ca                                                                                                    | Th | ư Sáu                                        | HC       |       |                           |                     |                       |                  |          |       |         |                                                                                                    |  |  |
| Agente Control Control                                                                                                    | Apperts Okaso La su                                                                                                    |    | Chon                                         | ca tất c | а _ с | họn ca                    |                     | Хба са                |                  | Xóa ca t | át cả | •       |                                                                                                    |  |  |
|                                                                                                    |                                                                                                    |    |                                              | Reports  |       |                           |                     |                       |                  | Outdoor  | 4     |         | ) haster                                                                                                    |  |  |
|                                                                                                    |                                                                                                    |    |                                              |          |       |                           |                     |                       |                  |          |       |         |                                                                                                    |  |  |
|                                                                                                    |                                                                                                    |    |                                              |          |       |                           |                     |                       |                  |          |       |         |                                                                                                    |  |  |

Chọn vào thêm mới để tạo lịch trình, rồi chọn ca đánh dấu vào ca cần chọn sau đó chọn các ngày trong tuần rồi chọn Đồng Ý như: hình 18

|          | 391                |             |          |                |           |          |   |
|----------|--------------------|-------------|----------|----------------|-----------|----------|---|
| CIÁL DH  | 6                  | 1           | Aua      |                | T.F.      |          |   |
| GIAI PH  | Contra trian tried |             |          | -              | 6         | 2        |   |
|          | Lịch trình         | ¥           | Lịch trừ | ih HC          |           |          |   |
| UNICE OF | HCa                |             | -        | Chu ký láp lai |           |          |   |
| - 93.5   | T1-2               |             | Giarting | da Chon ca     | heo tháng |          |   |
|          | T3-4               |             | Thim     | Danh cích ca   | . Yés     | 1        |   |
| 1000     | 1 min              |             | . Tnem   | CA3            | 204       | 1        |   |
|          |                    |             |          | CAI            |           |          |   |
|          | Chủ Nhật           | HC          |          | CA2            |           |          |   |
|          | Thứ Hai            | HC          |          | ₩HC            |           |          |   |
|          | Thứ Ba             | HC          |          | CAIMB          |           |          |   |
|          | Thứ Tư             | HC          |          | CA2MB          |           |          |   |
|          | Thứ Nám            | HC          |          |                |           | 10 av    |   |
|          | Thứ Sáu<br>Thá Đốn | HC          |          |                |           |          |   |
|          | Thu Bay            | HC          | _        | 1              |           |          |   |
|          |                    |             |          | Đồng ý         |           |          |   |
|          |                    |             |          |                |           |          |   |
|          |                    |             | <u></u>  |                | ا د. م    |          |   |
|          | Chọr               | i ca tát ca | Chọn ca  | Xóa ca Xóa ca  | tát ca    |          |   |
|          |                    | Reports     |          |                |           | D Reader |   |
|          |                    |             |          |                |           |          |   |
|          |                    |             |          |                |           |          |   |
|          |                    |             |          |                |           |          |   |
|          |                    |             |          |                |           |          |   |
|          |                    |             |          |                |           |          |   |
|          |                    |             |          |                |           |          |   |
|          |                    |             |          |                |           |          |   |
|          |                    |             |          |                |           |          |   |
|          |                    |             |          |                |           |          |   |
|          |                    |             |          |                |           |          | _ |

## 5. Sắp xếp lịch trình cho nhân viên . hình 19

| GIẢI PHÁP CHÁN    | I CÔNG                                                                                                    |                                                                                |
|-------------------|----------------------------------------------------------------------------------------------------|--------------------------------------------------------------------------------|
| CONG TY TNHI TM E | W MIN     Mã nhân viên     Tén Nhân viên       ▶     00002     LE MINH TOAN       ▶     00003     LY TRUONG AN       ▶     00004     HO THI THAO SUONG | Lịch trình VÀO RA<br>Chưa sấp xếp!<br>Lịch trình ca là m việc<br>Chưa sấp xếp! |
|                   | Tìm theo mả<br>Lịch trình VÀO RA<br>Lịch trình làm việc<br>, Lưu sấp xếp Bổ sấp xếp                                                                    |                                                                                |
|                   |                                                                                                    |                                                                                |
|                   |                                                                                                    |                                                                                |
|                   |                                                                                                    |                                                                                |

Trang - 15 -

Chọn phòng ban cần sắp xếp, đánh dấu vào nhân viên cần chọn. Rồi chọn Lịch trình VÀO RA và Lịch trình Làm Việc, chọn LƯU sắp xếp. hình 20

| TAS2010   | C. o. Summer Property |         |                                                                |                                                                                                    |                     |   |
|-----------|-----------------------|---------|----------------------------------------------------------------|----------------------------------------------------------------------------------------------------|---------------------|---|
| Döo lieäu | Chấm công Bá          | ío biểu | Máy chấm công                                                  | Ττς giúp                                                                                                    |                     |   |
| 👬 👬       | 🔤 🥪 👘                 | 1       | -                                                              |                                                                                                    |                     |   |
| Γ         | GIẢI F                | HÁI     | P. CHÁM                                                        | CÔNG                                                                                                    |                     |   |
|           | 4 4                   | CONG    | TY TNHH TM-DV<br>AN PHONG<br>KE TOAN<br>KINH DOANH<br>KY THUAT | MIN Mã nhấn viên Tến Nhân viên<br>MIN Mỹ 00002 LE MINH TOAN<br>MO0003 LY TRUONG AN<br>MO0004 HO THI THAO SUONG |                     |   |
|           |                       |         |                                                                | Thong bao         Dă lưu xong!         Tiếp                                                                    |                     |   |
|           |                       | •       | m                                                              | Lịch trình VÀO RA $PG-HC$ $\checkmark$ Lịch trình làm việc $HC$ $\checkmark$ ,     Lựch sắp xếp $Bô$ sắp xếp   |                     |   |
|           |                       |         |                                                                |                                                                                                    |                     |   |
| <b>@</b>  | 6 📋 [                 |         | <b>7 5</b> 4                                                   | Hình 20                                                                                                    | 4:47 CH<br>15/01/20 | 4 |

## III.Tải dữ liệu và tính công , xuất file excel

1. Tải dữ liệu chấm công : Vào kết nối máy chấm công , qua tab Tải dữ liệu chấm công → Duyệt từ máy chấm công → Cập nhật vào CSDL , hình 21

| Chămedra Bab bie May chămedra Tre gite<br>Cănăr QUAR CĂĂR CÂNA<br>GIÂI PLÂA CHÂN CÂNA<br>Vayan<br>May 3<br>Vâya 3<br>Vâya 3<br>Vâya 3<br>Vâya 4<br>Cănăr cână ră în vien în ci că că may în câ cână can ce în vien vien în ci câ câ may în câ cână can ce în vien vien câ may 1<br><u>Vây dașa celor În ci că că may în câ cână non ce în vien vien în ci câ câ may în ci câ câ may în ci câ may în ci câ câ may în ci câ câ câ câ câ câ câ câ câ câ câ câ câ </u>                                                                                                    | 0         | -             |                    |          |                 |            |                |          |         |            |          |             |        |  |
|----------------------------------------------------------------------------------------------------|-----------|---------------|--------------------|----------|-----------------|------------|----------------|----------|---------|------------|----------|-------------|--------|--|
| <complex-block></complex-block>                                                                                                    | u Châm có | ông Báo biếu  | 1 May châm công    | Trợ giúp |                 |            |                |          |         |            |          |             |        |  |
| GÂA PHÁP CHÂM CÔNG         My dum con         Máy 1         Máy 3         My dum con         May 3         May 3         May 3         May 3         May 1         May 3         May 3         May 3         May 3         May 3         May 3         May 3         May 3         May 3         May 3         May 3         May 4         May 3         May 5         May 6         May 6         May 1         May 3         May 3         May 4         May 1         May 3         May 1         May 3         May 1         May 1         May 1         May 1         May 2         May 1         May 3         May 1         May 3         May 3         May 3         May 3         May 3         May 3         May 4         May 1                                                                                                    | l 🔄 🏷     | ° (1)         | <u></u>            |          |                 |            |                |          |         |            |          |             |        |  |
| <complex-block>         Schedbabbbbbbbbbbbbbbbbbbbbbbbbbbbbbbbbbbb</complex-block>                                                                                                    |           |               |                    |          |                 |            |                | 10       |         |            |          |             |        |  |
| <section-header></section-header>                                                                                                    |           |               |                    |          |                 |            |                |          |         |            |          |             |        |  |
|                                                                                                    | 01        | AL BUL        |                    | L OÂL    |                 |            |                |          |         |            |          |             |        |  |
| Image: Image: | G         | ΑΓΡΗΑ         | AP CHAN            | I CON    | lG              |            |                |          |         |            |          |             |        |  |
| Image: Contract of the second second seco |           |               |                    |          |                 |            |                |          |         |            |          |             |        |  |
| Máy 1<br>Máy 2<br>Máy 3       Nhan viên tử<br>NGC -XSDL       Tái dư Hệu chấn cóng       Quân lý máy chấn cóng         ° Máy dực chọn       Tái cá chí mứ       Táng số chấn cóng: 21         Máy 1       Máy dực chọn       Tái cá chí mý       Táng số chấn cóng: 21         Máy 1       Máy dực chộn       Tái cá chí mý       Táng số chấn cóng: 21         Máy 1       Máy dực chộn       Tái cá chí mý       Táng số chấn cóng: 21         Máy 1       Nga transverting       Táng số chấn cóng: 1       Tái transverting         1       1       1       1       1       1       1         2       1       1       1       1       1       1       1         2       1       1       1       1       1       1       1       1       1       1       1       1       1       1       1       1       1       1       1       1       1       1       1       1       1       1       1       1       1       1       1       1       1       1       1       1       1       1       1       1       1       1       1       1       1       1       1       1       1       1       1       1       1                                                                                                    |           | GB May cham c | ong                |          |                 |            |                |          |         |            |          |             |        |  |
| Mig 2<br>Mig 3         MCC->CSDL       CSDL->MCC       Til dir lie ochain oding       Quint ly may chain cong         V       Mig durg chon       Tit cit cit cun my       Ting of chain cong       1         V       Mig durg chon       Tit cit cit cun my       Ting of chain cong       1       1         Mig durg chon       V       Tit cit cit cun my       Tit cit cit cun my       Tit cit cit cun my       1       1         Mig durg chon       V       1       1       1       1       1       1       1       1       1       1       1       1       1       1       1       1       1       1       1       1       1       1       1       1       1       1       1       1       1       1       1       1       1       1       1       1       1       1       1       1       1       1       1       1       1       1       1       1       1       1       1       1       1       1       1       1       1       1       1       1       1       1       1       1       1       1       1       1       1       1       1       1       1       1 <td< td=""><td>1</td><td>Máy</td><td>1</td><td></td><td>Nhân viên từ</td><td>Nhá</td><td>n viên từ</td><td>ľ</td><td></td><td></td><td>Ĩ.</td><td></td><td>1</td><td></td></td<>                                                                                                    | 1         | Máy           | 1                  |          | Nhân viên từ    | Nhá        | n viên từ      | ľ        |         |            | Ĩ.       |             | 1      |  |
| May 3 <sup>o</sup> My dys cecha <sup>o</sup> Tác á ce may <i>Dág á chán cóng: 1</i> <sup>m</sup> My 3 <sup>o</sup> My dys cecha <sup>o</sup> Tác á ce may <i>Dág á chán cóng: 1</i> <sup>m</sup> My 3 <sup>o</sup> My dys cecha <sup>m</sup> Tác á ce may <i>Dág á chán cóng: 1</i> <sup>m</sup> My 3 <sup>o</sup> My dys cecha <sup>m</sup> Tác á ce may <i>Dág á chán cóng: 1</i> <sup>m</sup> My 3 <sup>m</sup> My 3 <sup>m</sup> 1 </td <td></td> <td>Máy</td> <td>2</td> <td></td> <td>MCC&gt;CSDL</td> <td>CSE</td> <td>L&gt;MCC</td> <td>Tải đủ</td> <td>rliệu c</td> <td>hấm công</td> <td>Quan 1</td> <td>lý máy châm</td> <td>công</td> <td></td>                                                                                                    |           | Máy           | 2                  |          | MCC>CSDL        | CSE        | L>MCC          | Tải đủ   | rliệu c | hấm công   | Quan 1   | lý máy châm | công   |  |
| <sup>o</sup> Máy dược cha <sup>o</sup> Tất cả cá máy <i>Tổng số chấm chạg: 1</i> <sup>w</sup> Máy dược cha <sup>o</sup> Tất cả cá máy <i>Log Log Nă</i> só duấm chag: 21 <sup>w</sup> Máy dược cha <i>Nă</i> yây (100 0701/2010 432200 C 1 <i>P I 409 701/2010 701/2010 101/2010 112/2010 P 1 2 1501/2010 1501/2010 1501/2010 2 1501/2010 1501/2010</i>                                                                                                    |           | Máy           | 3                  | -        |                 |            |                |          |         |            |          |             |        |  |
| Ki chấm công Ngày Thời gian       Loại Ngườn Số máy         409       07/01/2010       432:00 C I       FP       1         409       07/01/2010       432:00 C I       FP       1         2       15/01/2010       15/01/2010       432:00 C I       FP       1         2       15/01/2010       15/01/2010       432:00 C I       FP       1         2       15/01/2010       15/01/2010       400:00 C I       FP       1         2       15/01/2010       15/01/2010       400:00 C I       FP       1         2       15/01/2010       15/01/2010       401:00 C I       FP       1         3       15/01/2010       15/01/2010       401:00 C I       FP       1         1       10       15/01/2010       15/01/2010       5/33:00 C I       FP       1         10       15/01/2010       15/01/2010       5/33:00 C I       FP       1       1       1       1       1       1       1       1       1       1       1       1       1       1       1       1       1       1       1       1       1       1       1       1       1       1       1       1       1                                                                                                    |           |               |                    | 6        | Máy được chọn   |            | Tất cả các m   | áy       | 1       | lồng số cl | hấm công | g: 21       |        |  |
|                                                                                                    |           |               |                    |          | Mã chấm công    | Ngày       | Thời gian      |          | Loai    | Nguồp      | Số máy   |             | *      |  |
| 409       07/01/2010       07/01/2010       432:00       Ci       FP       1         409       07/01/2010       432:00       Ci       FP       1         2       1501/2010       5001/2010       400:00       Ci       FP       1         2       1501/2010       5001/2010       400:00       Ci       FP       1         2       1501/2010       5001/2010       400:00       Ci       FP       1         2       1501/2010       5001/2010       400:00       Ci       FP       1         2       1501/2010       1501/2010       401:00       Ci       FP       1         2       1501/2010       1501/2010       401:00       Ci       FP       1         10       1501/2010       1501/2010       553:00       Ci       FP       1         11       1501/2010       1501/2010       553:00       Ci       FP       1         11       1501/2010       1501/2010       53:300       Ci       FP       1         12       1501/2010       1501/2010       53:300       Ci       FP       1         13       1501/2010       1501/2010       53:300       Ci                                                                                                    |           |               |                    |          | 409             | 07/01/2010 | 07/01/2010 4:3 | 32:00 Cl | I       | FP         | 1        |             |        |  |
| 469       0701/2010       1501/2010       402000       C1       P       1         2       1501/2010       1501/2010       400000       C1       P       1         3       1501/2010       1501/2010       400000       C1       P       1         2       1501/2010       1501/2010       400000       C1       P       1         3       1501/2010       1501/2010       401000       C1       P       1         2       1501/2010       1501/2010       401000       C1       P       1         2       1501/2010       1501/2010       501/2010       10       10       10         12       1501/2010       1501/2010       553/00       C1       P       1         11       1501/2010       1501/2010       553/00       C1       P       1         9       1501/2010       1501/2010       553/00       C1       P       1         9       1501/2010       1501/2010       553/00       C1       P       1         9       1501/2010       1501/2010       553/00       C1       P       1         9       1501/2010       1501/2010       553/00 <t< td=""><td></td><td></td><td></td><td></td><td>409</td><td>07/01/2010</td><td>07/01/2010 4:3</td><td>32:00 Cl</td><td>I</td><td>FP</td><td>1</td><td></td><td></td><td></td></t<>                                                                                                    |           |               |                    |          | 409             | 07/01/2010 | 07/01/2010 4:3 | 32:00 Cl | I       | FP         | 1        |             |        |  |
| 2       1501/2010       15001/2010       400000 Ci       P       1         2       1501/2010       15001/2010       400000 Ci       P       1         3       1501/2010       1501/2010       401000 Ci       P       1         4       1501/2010       1501/2010       401000 Ci       P       1         2       1501/2010       1501/2010       401000 Ci       P       1         3       1501/2010       1501/2010       401000 Ci       P       1         1       1501/2010       1501/2010       553000 Ci       P       1         1       1501/2010       1501/2010       553000 Ci       P       1         10       1501/2010       1501/2010       553000 Ci       P       1         10       1501/2010       1501/2010       553000 Ci       P       1         10       1501/2010       1501/2010       553000 Ci       P       1         10       1501/2010       1501/2010       553000 Ci       P       1         10       1501/2010       1501/2010       1501/2010       55300 Ci       P       1         10       1501/2010       1501/2010       1501/2010       1501/2                                                                                                    |           |               |                    |          | 409             | 07/01/2010 | 07/01/2010 4:3 | 32:00 Cl | I       | FP         | 1        | 1           |        |  |
| 2       1501/2010       15001/2010       400:000 C I       P       1         3       1501/2010       1501/2010       400:000 C I       P       1         4       1501/2010       1501/2010       401:00 C I       P       1         2       1501/2010       1501/2010       401:00 C I       P       1         2       1501/2010       1501/2010       401:00 C I       P       1         1       1501/2010       1501/2010       1501/2010       10       10         10       1501/2010       1501/2010       1501/2010       10       10         10       1501/2010       1501/2010       10       10       1501/2010       10         9       1501/2010       1501/2010       1501/2010       10       10       10         1501/2010       1501/2010       1501/2010       1501/2010       10       10         9       1501/2010       1501/2010       1501/2010       10       10         1501/2010       1501/2010       1501/2010       1501/2010       10       10         10       1501/2010       1501/2010       1501/2010       10       10         10       1501/2010       1501/201                                                                                                    |           |               |                    |          | 2               | 15/01/2010 | 15/01/2010 4:0 | 00:00 Cl | I       | FP         | 1        |             |        |  |
| 3       1501/2010       15001/2010       400:00 C I       FP       1         4       1501/2010       1501/2010       401:00 C I       FP       1         2       1501/2010       1501/2010       401:00 C I       FP       1         3       1501/2010       1501/2010       401:00 C I       FP       1         2       1501/2010       1501/2010       53:00 C I       FP       1         12       1501/2010       1501/2010       53:300 C I       FP       1         10       1501/2010       1501/2010       5:33:00 C I       FP       1         9       1501/2010       1501/2010       5:33:00 C I       FP       1         9       1501/2010       1501/2010       5:33:00 C I       FP       1         9       1501/2010       1501/2010       5:33:00 C I       FP       1         9       1501/2010       1501/2010       5:33:00 C I       FP       1         10       1501/2010       1501/2010       5:33:00 C I       FP       1         15       1501/2010       1501/2010       5:33:00 C I       FP       1         0       1501/2010       1501/2010       5:33:00 C I <td< td=""><td></td><td></td><td></td><td></td><td>2</td><td>15/01/2010</td><td>15/01/2010 4:0</td><td>00:00 Cl</td><td>I</td><td>FP</td><td>1</td><td></td><td></td><td></td></td<>                                                                                                    |           |               |                    |          | 2               | 15/01/2010 | 15/01/2010 4:0 | 00:00 Cl | I       | FP         | 1        |             |        |  |
| 4         4         1501/2010 401:00 Cl           P         1         1         1                                                                                                    |           |               |                    |          | 3               | 15/01/2010 | 15/01/2010 4:0 | 00:00 CI | I       | FP         | 1        | -           |        |  |
| 2       1501/2010       1501/2010       100 CT       PP       1         12       1501/2010       1501/2010       553:00 CT       PP       1         12       1501/2010       1501/2010       553:00 CT       PP       1         10       1501/2010       1501/2010       553:00 CT       PP       1         9       1501/2010       1501/2010       553:00 CT       PP       1         9       1501/2010       1501/2010       553:00 CT       PP       1         10       1501/2010       1501/2010       553:00 CT       PP       1         10       1501/2010       1501/2010       553:00 CT       PP       1         5       1501/2010       1501/2010       553:00 CT       PP       1         6       1501/2010       1501/2010       553:00 CT       PP       1         -5       1501/2010       1501/2010       553:00 CT       PP       1         -5       1501/2010       1501/2010       553:00 CT       PP       1         -5       1501/2010       1501/2010       553:00 CT       PP       1         Duyệt tử máy chẩn công       Cập nhật thông tin       Duyệt tử máy chẩn công       Cậ                                                                                                    |           |               |                    |          | 4               | 15/01/2010 | 15/01/2010 4:0 | 01:00 Cl | I       | FP         | 1        |             |        |  |
| 3       1501/2010       1501/2010       1501/2010       1501/2010         1       1501/2010       1501/2010       553:00 C 1       PP       1         1       1       1501/2010       553:00 C 1       PP       1         9       1501/2010       553:00 C 1       PP       1         9       1501/2010       1501/2010       553:00 C 1       PP       1         9       1501/2010       1501/2010       553:00 C 1       PP       1         1       1       501/2010       1501/2010       553:00 C 1       PP       1         9       1501/2010       1501/2010       553:00 C 1       PP       1         1       7       1501/2010       1501/2010       553:00 C 1       PP       1         9       5       1501/2010       1501/2010       553:00 C 1       PP       1         1       5       1501/2010       1501/2010       553:00 C 1       PP       1         9       5       1501/2010       1501/2010       553:00 C 1       PP       1         1       1       0       1       1       1       1         1       0       1       1       1 <td></td> <td></td> <td></td> <td></td> <td>2</td> <td>15/01/2010</td> <td>15/01/2010 4:0</td> <td>01:00 C</td> <td>I</td> <td>FP</td> <td>1</td> <td>-</td> <td></td> <td></td>                                                                                                    |           |               |                    |          | 2               | 15/01/2010 | 15/01/2010 4:0 | 01:00 C  | I       | FP         | 1        | -           |        |  |
| 12       1501/2010       1500/2010       1       1       1         10       1501/2010       1500/2010       553.00 C I       1       1       1         10       1501/2010       1500/2010       553.00 C I       1       1       1       1       1       1       1       1       1       1       1       1       1       1       1       1       1       1       1       1       1       1       1       1       1       1       1       1       1       1       1       1       1       1       1       1       1       1       1       1       1       1       1       1       1       1       1       1       1       1       1       1       1       1       1       1       1       1       1       1       1       1       1       1       1       1       1       1       1       1       1       1       1       1       1       1       1       1       1       1       1       1       1       1       1       1       1       1       1       1       1       1       1       1       1       1 <td></td> <td></td> <td></td> <td></td> <td>3</td> <td>15/01/2010</td> <td>15/01/2010 4:0</td> <td>01:00 CI</td> <td>1</td> <td>FP</td> <td>1</td> <td>-</td> <td></td> <td></td>                                                                                                    |           |               |                    |          | 3               | 15/01/2010 | 15/01/2010 4:0 | 01:00 CI | 1       | FP         | 1        | -           |        |  |
| 10       1501/2010       1501/2010       53300       Ci       IFP       1         9       1501/2010       1501/2010       553300       Ci       IFP       1         9       1501/2010       1501/2010       553300       Ci       IFP       1         9       1501/2010       1501/2010       553300       Ci       IFP       1         1       7       1501/2010       1501/2010       553300       Ci       IFP       1         0       5       1501/2010       1501/2010       553300       Ci       IFP       1         0       5       1501/2010       1501/2010       553300       Ci       IFP       1         0       5       1501/2010       1501/2010       55300       Ci       IFP       1         0       5       1501/2010       1501/2010       55300       Ci       IFP       1         0       5       1501/2010       1501/2010       55300       Ci       IFP       1         0       1       Duyệt từ máy chẩm công       Cáp nhật vào CSDL       Duyệt từ máy chẩm công       Cáp nhật vào CSDL                                                                                                    |           |               |                    |          | 12              | 15/01/2010 | 15/01/2010 5:5 | 53:00 CI | T       | FF<br>ED   | 1        | -           |        |  |
| 1       1       1       1       1       1       1       1       1       1       1       1       1       1       1       1       1       1       1       1       1       1       1       1       1       1       1       1       1       1       1       1       1       1       1       1       1       1       1       1       1       1       1       1       1       1       1       1       1       1       1       1       1       1       1       1       1       1       1       1       1       1       1       1       1       1       1       1       1       1       1       1       1       1       1       1       1       1       1       1       1       1       1       1       1       1       1       1       1       1       1       1       1       1       1       1       1       1       1       1       1       1       1       1       1       1       1       1       1       1       1       1       1       1       1       1       1       1       1                                                                                                          |           |               |                    |          | 10              | 15/01/2010 | 15/01/2010 5:5 | 53.00 CI | T       | FP         | 1        |             |        |  |
|                                                                                                    |           |               |                    |          | 9               | 15/01/2010 | 15/01/2010 5:5 | 53:00 Cl | I       | FP         | 1        |             |        |  |
| 7       15/01/2010       15/01/2010       5:53:00       C1       PP       1         6       15/01/2010       15/01/2010       5:53:00       C1       PP       1         5       15/01/2010       15/01/2010       5:53:00       C1       PP       1         Duyệt từ máy chấm công       Cập nhật thông tin       Duyệt từ máy chấm công       Cập nhật vào CSDL                                                                                                    |           |               |                    |          | 8               | 15/01/2010 | 15/01/2010 5:5 | 53:00 Cl | I       | FP         | 1        |             |        |  |
| 6       15/01/2010       15/01/2010       1         5       15/01/2010       15/01/2010       5:53:00       Cl       IFP       1         Duyệt từ máy chấm công       Cáp nhật thông tin       Duyệt từ máy chấm công       Cáp nhật vào CSDL       I         Name       Image: Cáp nhật thông tin       Image: Cáp nhật vào CSDL       Image: Cáp nhật vào CSDL       Image: Cáp nhật vào CSDL         Image: Cáp nhật thông tin       Image: Cáp nhật vào CSDL       Image: Cáp nhật vào CSDL       Image: Cáp nhật vào CSDL       Image: Cáp nhật vào CSDL         Image: Cáp nhật thông tin       Image: Cáp nhật vào CSDL       Image: Cáp nhật vào CSDL       Image: Cáp nhật vào CSDL                                                                                                    |           |               |                    |          | 7               | 15/01/2010 | 15/01/2010 5:5 | 53:00 Cl | I       | FP         | 1        |             |        |  |
| S       15/01/2010 15/01/2010 5:53:00 C[I       FP       1         Duyệt từ máy chấm công       Cập nhật thông tin       Cập nhật vào CSDL                                                                                                    |           |               |                    |          | 6               | 15/01/2010 | 15/01/2010 5:5 | 53:00 Cl | I       | FP         | 1        |             |        |  |
| Cập nhật thông tin Duyệt từ máy chấm công Cập nhật vào CSDL                                                                                                    |           |               |                    | •        | 5               | 15/01/2010 | 15/01/2010 5:5 | 53:00 Cl | I       | FP         | 1        |             |        |  |
| Cập nhật thông tin Duyệt từ máy chấm công Cập nhật vào CSDL                                                                                                    |           |               |                    |          |                 |            |                |          |         | 20         |          |             | -      |  |
|                                                                                                    |           |               |                    |          | Duyệt từ máy ch | ím công    |                |          |         | Cập        | nhật vào | CSDL        |        |  |
|                                                                                                    |           | C             | Cập nhật thông tin |          |                 |            |                |          |         | []         |          |             |        |  |
| 8 🚔 D 👿 🔄 🛷                                                                                                    |           |               |                    |          |                 |            |                |          |         |            |          |             |        |  |
|                                                                                                    |           |               |                    |          |                 |            |                |          |         |            |          |             |        |  |
|                                                                                                    |           |               |                    |          |                 |            |                |          |         |            |          |             |        |  |
| 2 🚔 🖸 🔟 🔜 🛷                                                                                                    |           |               |                    |          |                 |            |                |          |         |            |          |             |        |  |
| 😂 🚔 🖸 🔤 🛋 🛷                                                                                                    |           |               |                    |          |                 |            |                |          |         |            |          |             |        |  |
| bick 21                                                                                                    | A 1       |               |                    | 3        |                 |            |                |          |         |            |          |             | - P 13 |  |
|                                                                                                    |           |               |                    |          |                 |            |                |          |         |            |          |             |        |  |
| ninn 21                                                                                                    |           |               |                    |          | ]               | 11nh 2     | 1              |          |         |            |          |             |        |  |

Trang - 16 -

| TAS2010                                                                                                    |                                                                                                    |
|----------------------------------------------------------------------------------------------------|----------------------------------------------------------------------------------------------------|
| Dờơ liêều Chấm công Báo biểu Máy chấm công Trơ giúp                                                                                                    |                                                                                                    |
| A REAL REPORT OF A REAL PROVIDENCE OF A REAL PROVIDENCE OF A REAL PROVID |                                                                                                    |
| Giờ chấm công                                                                                                    |                                                                                                    |
| Nhân viên hiện hành Ctrl+O                                                                                                    |                                                                                                    |
| Tính công và in báo biểu Ctrl+B                                                                                                    |                                                                                                    |
| GIAITTIAF CHAIN CONG                                                                                                    |                                                                                                    |
|                                                                                                    |                                                                                                    |
| I Instantial line                                                                                                    |                                                                                                    |
|                                                                                                    | 3                                                                                                    |
|                                                                                                    |                                                                                                    |
|                                                                                                    | er                                                                                                    |
|                                                                                                    |                                                                                                    |
|                                                                                                    |                                                                                                    |
| Standalonge                                                                                                    |                                                                                                    |
| There each there and                                                                                                    | LOCK CONTRACTOR OF CONTRACTOR OF |
|                                                                                                    |                                                                                                    |
|                                                                                                    |                                                                                                    |
| Repetts Doorber O                                                                                                    | and the second second se                                                                                                    |
| wee interior and an and an and an and an and an and an and an and an and an and an and an and an and an and an                                                                                                    |                                                                                                    |
| Wiegand in Connection wie                                                                                                    | and                                                                                                    |
|                                                                                                    | Induor                                                                                                    |
|                                                                                                    |                                                                                                    |
|                                                                                                    | 1910 Rauder                                                                                                    |
| Reports                                                                                                    |                                                                                                    |
|                                                                                                    |                                                                                                    |
|                                                                                                    |                                                                                                    |
|                                                                                                    |                                                                                                    |
|                                                                                                    |                                                                                                    |
|                                                                                                    |                                                                                                    |
|                                                                                                    |                                                                                                    |
|                                                                                                    |                                                                                                    |
|                                                                                                    |                                                                                                    |
|                                                                                                    |                                                                                                    |
|                                                                                                    | ▲ 🏴 🔛 🖣 4:58 CH<br>15/01/2010                                                                                                    |
|                                                                                                    |                                                                                                    |

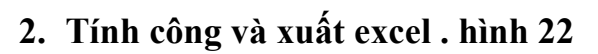

Hình 22

Xuất hiện bảng . hình 23

| au Chấm | công Báo biểu Máy chấ | m công Trợ g | iúp                 |          |         |       |          |          |        |         |        |        |       |     |            |  |
|---------|-----------------------|--------------|---------------------|----------|---------|-------|----------|----------|--------|---------|--------|--------|-------|-----|------------|--|
| 1 🖳 🗞   |                       |              |                     |          |         |       |          |          |        |         |        |        |       |     |            |  |
|         |                       | 1ÁM O        | âno                 |          |         |       |          |          | 11     |         |        |        |       |     |            |  |
| G       | IAI PHAP CI           | HAM C        | UNG                 |          |         |       |          |          |        |         |        |        |       |     |            |  |
|         | 10                    |              |                     |          |         |       |          |          |        |         |        |        |       |     | X          |  |
|         | Chọn phòng ban        | Chọn ngày    |                     | C        | họn nhâ | n viê | n        |          |        |         | -      |        |       | C   | họn NV     |  |
|         |                       | Từ ngày:  1  | 4/02/2009 🕂 Thứ Bay | ,   T    | ữ nhấn  |       | 00002-L1 | E MINH   | TOAN   |         | -      |        | 00002 | -   |            |  |
|         | - VAN PHONG           | Đến ngà y: 1 | 9/02/2009 ÷ Thứ Năn | m Đ      | ến nhân |       | 00004-H  | О ТНІ ТН | LAO SU | UONG    | •      |        | 00004 | T   | ính công 🛛 |  |
|         | KE TOAN<br>KINH DOANH | Chi tiết     | Thống kê giờ        | Tổng h   | db 2    | Kuất  | lưới     |          |        |         | Т      | ìm the | eo mã |     |            |  |
|         | KY THUAT              |              | Gið chấm công       |          |         |       |          |          | Xem    | ı chi t | iết ch | ấm c   | ông   |     |            |  |
|         |                       | Mâ NV        | Tên NV              | Ngày     | Thư     | Ca    | Vão      | Ra       | Công   | Gið     | Trể    | Sơm    | TC1   | TC2 | Tổng gi    |  |
|         |                       | 780204       | NGUYEN VAN NGU      | 01/06/20 | 08 CN   | ***   | 9        |          | 0      | 0       | 0      | 0      | 0     | 0   | 0          |  |
|         |                       | 780204       | NGUYEN VAN NGU      | 02/06/20 | 08 Hai  | HC    | 07:27    | 21:33    | 1      | 8       | 0      | 0      | 4,5   | 0   | 12,5       |  |
|         |                       | 780204       | NGUYEN VAN NGU      | 03/06/20 | OS Ba   | HC    | 07:39    | 21:45    | ,98    | 8       | 9      | 0      | 5     | 0   | 12,5       |  |
|         |                       | ▶ 780204     | NGUYEN VAN NGU      | 04/06/20 | 108 Tir | HC    | 07:28    | 22:14    | 1      | 8       | 0      | n      | 5     | 0   | 13,5       |  |
|         |                       | 780204       | NGUYEN VAN NGU      | 05/06/20 | 08 Nām  | HC    | 07:21    | 22:14    | 1      | 8       | 0      | 0      | 5     | 0   | 13,5       |  |
|         |                       | 780204       | NGUYEN VAN NGU      | 06/06/20 | 08 Sáu  | HC    | 07:43    | 19:20    | ,97    | 8       | 13     | 0      | 2,5   | 0   | 10         |  |
|         |                       | 780204       | NGUYEN VAN NGU      | 07/06/20 | 08 Bay  | TB    | 07:54    | 15:41    | ,45    | 3,5     | 24     | 0      | 4     | 0   | 8          |  |
|         |                       | 780204       | NGUYEN VAN NGU      | 08/06/20 | 08 CN   | HC    | 08:10    | 11:44    | ,42    | 3,5     | 40     | 240    | 0     | 0   | 3,5        |  |
|         |                       | 790237       | PHAN MINH AI        | 01/06/20 | 08 CN   |       |          |          | 0      | 0       | 0      | 0      | 0     | 0   | 0          |  |
|         |                       | 790237       | PHAIN MINH AI       | 02/06/20 | 08 Hai  | UC    | 07.40    | 21.61    | 06     | 7.5     | 10     | 0      | 6     | 0   | 12.5       |  |
|         |                       | 790237       | PHAN MINH AI        | 03/06/20 | 100 Ba  | HC    | 07:49    | 21:51    | ,90    | 7,5     | 20     | 0      | 5     | 0   | 12,5       |  |
|         |                       | 790237       | PHAN MINH AI        | 05/06/20 | 08 Nām  | HC UC | 07:50    | 22.07    | ,50    | 0       | 20     | 0      | 0     | 0   | 0          |  |
|         |                       | 790237       | PUAN MINU AI        | 06/06/20 | 08 541  | HC HC | 07:51    | 22.22    | 96     | 7.5     | 20     | 0      | 6.5   | 0   | 14         |  |
|         |                       | 790237       | PHAN MINH AI        | 07/06/20 | 08 Bây  | ***   | 07.51    | 25.52    | 0      | 0       | 0      | 0      | 0,5   | 0   | 0          |  |
|         |                       | 790237       | PHAN MINH AI        | 08/06/20 | 08 CN   | ***   | -        |          | 0      | 0       | 0      | 0      | 0     | 0   | 0          |  |
|         |                       |              |                     | 00.00120 |         |       |          |          |        |         |        |        |       |     |            |  |
|         | < +                   | •            |                     |          |         |       |          |          |        |         |        |        |       |     | •          |  |
|         |                       |              |                     |          |         |       |          |          |        |         |        |        |       |     |            |  |
|         |                       |              |                     |          |         |       |          |          |        |         |        |        |       |     |            |  |
|         |                       |              |                     |          |         |       |          |          |        |         |        |        |       |     |            |  |
|         |                       |              |                     |          |         |       |          |          |        |         |        |        |       |     |            |  |
|         |                       |              |                     |          |         |       |          |          |        |         |        |        |       |     |            |  |
|         |                       |              |                     |          |         | _     |          | _        | _      | _       | _      | _      |       |     |            |  |
|         |                       |              |                     |          |         |       |          |          |        |         |        |        |       |     | . In- 01   |  |

Hình 23

Trang - 17 -

Trong cửa xổ tính công (hình 23) ta chọn phòng ban hoạc cả công ty (nên chọn tuần

phòng ban để dể quản lý ), rồi chọn từ ngày  $\rightarrow$  đến ngày , nhấn vào <u>Tính công</u> sẽ tính ra bảng công như hình 23.

Sau khi tính công xong trong cửa sổ tính công có 4 tab Chi Tiết, Thống Kê Giờ, Tổng Hợp, Xuất Lưới đó là 4 bảng xuất excel để ta kiểm tra. Vd: bảng chi tiết chấm công như hình 24.

| *   | Microsoft Excel          | - Book  | 1      |         |               |                |               |                |         |        |             |        |        |       |         |     |      |                |   |   |     |   |                                       |                   |               |           | ×     |            |
|-----|--------------------------|---------|--------|---------|---------------|----------------|---------------|----------------|---------|--------|-------------|--------|--------|-------|---------|-----|------|----------------|---|---|-----|---|---------------------------------------|-------------------|---------------|-----------|-------|------------|
|     | <u>File</u> <u>E</u> dit | ⊻iew    | Insert | Form    | at <u>T</u> o | ols <u>D</u> a | ata <u>M</u>  | <u>/</u> indow | Help    |        |             |        |        |       |         |     |      |                |   |   |     |   |                                       | Type a qu         | estion for he | lp 🚽      | - 8   | ×          |
| 10  |                          | A16     |        | * 11    | 18            | b 😤            | - 🥑           | 10 +           | (= +    | 🔒 Σ    | <b>-</b> ≙↓ | Z↓ I 🛍 | 0      | 2 I V | NI-TIM  | ES  | - 10 | -   B          | I | U | = : | - | · · · · · · · · · · · · · · · · · · · | • •.0 .0<br>• 00. |               | III + 🖏 - | A     | - 1        |
| _   | A53                      | •       | fx 1   | 4/02/20 | 009           |                |               |                |         |        |             |        |        |       |         |     |      | and the second |   |   |     |   |                                       |                   |               |           | _     |            |
|     | A                        | В       | C      | D       | E             | F              | G             | H              | 1       | J      | K           | L      | M      | N     | 0       | P   | Q    | R              |   | S |     | Т | U                                     | V                 | W             | X         |       |            |
| 1   |                          |         |        | BÅ      | NG            | CHI            | TIÊ           | T CI           | HẤN     | 100    | NG          |        |        |       |         |     |      |                |   |   |     |   |                                       |                   |               |           |       | ĥ          |
| 2   | Mã nhân y                | viên: ( | 0002   | Т       | ên nh         | ân viê         | n: LE         | MIN            | нто     | AN     | Phi         | no ha  | n:     |       |         |     |      |                |   |   | -   |   |                                       |                   | -             | -         | -     |            |
| 3   | Già                      |         | 00.00  | -       |               | Số lần         | trê           | 00.00          |         | Số già | trê         | 00.00  |        |       |         |     |      |                |   |   | -   |   |                                       | 1                 | 1             | 1         |       |            |
| 4   | Công                     |         | 00.00  |         |               | Số lần         | sớm           | 00.00          |         | Số giờ | sóm         | 00.00  | _      | 1     |         |     |      |                |   |   |     |   |                                       |                   | -             |           |       |            |
| 5   | Tăng ca                  |         | 00,00  | 00,00   |               | Văng           | KP            | 00,00          |         | Váng   | CP          | 00,00  | L Í    |       |         |     |      |                |   |   |     |   |                                       |                   |               |           |       | 1          |
| 6   | Chi tiết                 |         |        |         |               |                |               |                |         |        |             |        |        |       |         |     |      |                |   |   |     |   |                                       |                   |               | 1         |       |            |
| 7   |                          |         |        | 1       |               | 2              |               | 3              |         |        |             |        |        |       |         |     |      |                |   |   |     |   |                                       |                   |               |           |       |            |
| 8   | Ngày                     | Thứ     | Vào    | Ra      | Vào           | Ra             | Vào           | Ra             | Tre     | Sôm    | T.Gið       | Công   | T.Cal  | T.Ca2 | Kí hiệt |     |      |                |   |   |     |   |                                       |                   |               |           |       |            |
| 9   | 14/02/2009               | Bây     |        |         |               |                |               |                |         |        |             |        |        |       |         |     |      |                |   |   |     |   |                                       |                   |               |           |       |            |
| 10  | 15/02/2009               | CN      |        |         |               |                |               |                |         |        |             |        |        |       |         |     |      |                |   |   |     |   |                                       |                   |               |           |       |            |
| 11  | 16/02/2009               | Hai     |        |         |               |                |               |                |         |        |             |        |        |       |         |     |      |                |   |   |     |   |                                       |                   | 1             |           |       |            |
| 12  | 17/02/2009               | Ba      | 4      |         |               |                |               |                |         |        | 4           |        |        |       |         |     |      | _              |   |   | _   |   |                                       |                   |               |           |       | н          |
| 13  | 18/02/2009               | Tư      |        |         |               |                |               |                |         |        |             |        |        |       |         |     |      | _              | _ |   | _   |   |                                       |                   |               |           | _     |            |
| 14  | 19/02/2009               | Nam     |        | -       |               | -              |               | -              |         | -      |             | -      | -      | -     |         |     |      | -              |   |   | -   |   |                                       |                   |               | -         |       |            |
| 16  |                          |         |        |         |               |                |               |                |         |        |             |        |        | -     |         |     |      |                |   |   | -   |   |                                       |                   | 1             |           | -     |            |
| 17  | Trưởng bô pl             | hân     |        |         |               |                |               |                |         |        | Người       | được c | hấm cố | ng    |         |     |      |                | - |   |     |   |                                       |                   |               |           | -     |            |
| 18  |                          |         |        |         |               |                |               |                |         |        |             |        |        |       |         |     |      |                |   |   |     |   |                                       |                   |               |           |       |            |
| 19  |                          |         |        |         |               |                |               |                |         |        |             |        |        |       |         |     |      |                |   |   |     |   |                                       |                   |               | 1         |       |            |
| 20  |                          |         |        |         |               |                |               |                |         |        | LE MI       | NH TO. | AN     |       |         |     |      |                | _ |   |     |   |                                       |                   |               |           |       | -          |
| 21  |                          |         |        |         |               |                |               |                |         |        |             |        |        |       |         |     |      |                | _ |   | _   |   |                                       |                   |               | -         |       |            |
| 22  |                          |         |        | ДÅ      | NC            | СШ             | ттб           | T CI           | πίλ     | I CĆ   | ÌNC         |        |        |       |         |     |      |                |   |   |     |   |                                       |                   |               |           | -     | -          |
| 23  | Manhhan                  | -18-n ( | 0002   | DA      | no<br>baab    |                | TIE<br>av I X |                |         |        |             | òna h  |        |       |         |     |      |                |   |   |     |   |                                       |                   |               |           |       |            |
| 24  | Ma man                   | vien: ( | 10003  | 1       | en nn         |                | n: L 1        |                | UNG     | AN     | Pn          | ong Da | an:    | <br>T |         |     |      |                | _ |   |     |   |                                       |                   |               |           | _     |            |
| 20  | Glo                      |         | 00,00  |         |               | 50 lan         | tre           | 00,00          |         | 50 gio | tre         | 00,00  |        | -     |         |     |      |                |   |   |     |   |                                       |                   |               |           | _     |            |
| 20  | Tăng ca                  |         | 00,00  | 00.00   |               | Văna           | SOM<br>KP     | 00,00          |         | Vána   | CP          | 00,00  |        | -     |         |     |      |                | - |   |     |   |                                       |                   |               |           |       |            |
| 28  | Chi tiết                 |         | 00,00  | 00,00   |               | rung.          |               | 100,00         |         | rung   |             | 00,00  |        |       |         |     |      |                |   |   |     |   |                                       |                   |               |           |       |            |
| 29  |                          |         |        | 1       |               | 2              |               | 3              |         |        |             |        |        |       |         |     |      |                |   |   |     |   |                                       |                   |               |           |       |            |
| 30  | Ngày                     | Thứ     | Vào    | Ra      | Vào           | Ra             | Vào           | Ra             | Tre₹    | Sơm    | T.Gið       | Công   | T.Cal  | T.Ca2 | Kí hiểu |     |      |                |   |   |     |   |                                       |                   |               |           | -     |            |
| 31  | 14/02/2009               | Bây     |        |         |               |                |               |                |         |        |             |        |        |       |         |     |      |                |   |   |     |   |                                       |                   |               |           | -     |            |
| 32  | 15/02/2009               | CN      |        |         |               |                |               |                |         |        |             |        |        |       |         |     |      |                |   |   |     |   |                                       |                   |               |           |       |            |
| 33  | 16/02/2009               | Hai     |        |         |               |                |               |                |         |        |             |        |        |       |         |     |      |                |   |   |     |   |                                       |                   |               |           |       |            |
| 34  | 17/02/2009               | Ba      |        |         |               |                |               |                |         |        |             |        |        |       |         |     |      |                |   |   |     |   |                                       |                   |               |           |       |            |
| 35  | 18/02/2009               | Tư      |        |         |               |                |               |                |         |        |             |        |        |       |         |     |      |                |   |   |     |   |                                       |                   |               |           |       |            |
| 36  | 19/02/2009               | Năm     |        |         |               |                |               |                |         |        |             |        |        |       |         |     |      |                |   |   |     |   |                                       |                   |               |           | _     |            |
| 37  |                          |         |        |         |               |                |               |                |         |        |             |        |        |       |         |     |      |                |   |   |     |   |                                       |                   |               | _         | _     |            |
| 39  | Trưởng bộ pi             | hân     |        |         |               |                |               |                |         |        | Noutài      | được c | hấm cố | inσ   |         |     |      |                |   |   |     |   |                                       |                   |               |           |       |            |
|     | She                      | et1 / S | heet2  | / Sheet | 3/            |                |               |                |         |        |             |        |        |       |         |     |      |                |   |   |     |   |                                       |                   |               | -         | •     | - <b>-</b> |
| Rea | dy                       |         |        |         |               |                |               |                |         |        |             |        |        |       |         |     |      |                |   |   |     |   | Sum=                                  | 20/10/2554        |               | NUM       |       |            |
|     |                          |         |        |         |               | 707            |               |                | and the |        | 7           |        |        |       |         |     | 100  |                |   |   |     |   |                                       |                   | In- 11-2      | 5:11      | СН    | P          |
|     | 9 6                      |         |        |         |               |                |               | <b>X</b>       | 2       |        |             |        |        |       |         |     |      |                |   |   |     |   |                                       |                   |               | 15/01/    | /2010 |            |
|     |                          |         |        |         |               |                |               |                |         |        |             |        |        |       | TT      | 1 0 | 4    |                |   |   |     |   |                                       |                   |               |           |       | _          |

Hình 24

## Các bảng excel khác thực thi tương tự.

## IV .Khai báo Khác.

Khai báo phép năm.
 Vào Menu Chấm công → Phép năm, như hình 25

| TAS2010                                                    | - 0 <b>×</b>  |
|------------------------------------------------------------|---------------|
| Döy lieäu Chám công Báo biểu Máy chấm công Trợ giúp        |               |
| 👬 🕮 🖳 🥪 🛛 🌖 🗐                                              |               |
|                                                            |               |
|                                                            |               |
|                                                            |               |
| Má NV Tên nhân viên Năm 2010 Tháng 01 v                    |               |
|                                                            |               |
|                                                            |               |
| KINH DOANH 3 114 D5                                        |               |
| KY THUAT                                                   |               |
|                                                            |               |
|                                                            |               |
|                                                            |               |
| · · · · · · · · · · · · · · · · · · ·                      |               |
| Ca làm việc CA3 • Giở đi 23:00 Giờ về 07:00 010 21         |               |
| Cập Nhật X6a 11 22                                         |               |
| Mã NV Tên nhân viên Ngày Giờ đi Giờ về Tổng giờ Công Lý do |               |
|                                                            |               |
|                                                            |               |
|                                                            |               |
|                                                            |               |
|                                                            |               |
|                                                            |               |
|                                                            |               |
|                                                            |               |
|                                                            |               |
|                                                            |               |
|                                                            |               |
|                                                            |               |
|                                                            |               |
|                                                            |               |
|                                                            |               |
|                                                            | 4:49 CH       |
|                                                            | 47 104 1004 0 |

Hình 25

Chọn nhân viên và ngày tháng nam cần khai báo, chọn ca rồi chọn cập nhật .như hình 26.

| GIẢI I | CONG TY TNHH                                                                                                    | TM-DV ME                      | Má NV<br>00002<br>00003<br>00004 | Tên nhân viên<br>Lê MINH TOAN<br>LY TRUONG AN<br>HO THI THAO SUONG | Nām 2010                                                        | □23<br>□24                             |  |
|--------|----------------------------------------------------------------------------------------------------|-------------------------------|----------------------------------|--------------------------------------------------------------------|-----------------------------------------------------------------|----------------------------------------|--|
| V      | <ul> <li>KIN<br/>KY</li> <li>KZ</li> <li>KZ</li>     &lt;</ul> | H DOANH<br>THUAT , Tr<br>HC • | m theo mã<br>Gið đi 07:3         | i0 Gið ∿ể [17:00                                                   | 3 14<br>4 15<br>5 16<br>6 17<br>₹7 18<br>8 19<br>9 200<br>10 21 | 25<br>26<br>27<br>28<br>29<br>30<br>31 |  |
|        | Mã NV<br>• 00002                                                                                                    | Tên nhân viên<br>LE MINH TO   | AN                               | Cập Nhật Xóa<br>9 bao<br>Đã cập nhật xong!<br>Tiếp                 | Công L                                                          | ý do                                   |  |
|        | ۲                                                                                                    | 1                             |                                  |                                                                    |                                                                 | •                                      |  |

Trang - 19 -

Hình 26

## 2.Khai báo nghỉ chế độ: Vào menu Chấm công → nghỉ chế độ, hình 27

Hình 27

Chọn ngày, chọn nhân viên, chọn ngày tháng năm (Bằng cách đánh dấu vào các ô cần chọn).

Chọn giờ đi và giờ về, chọn ca làm việc , chọn lý do đánh lý đó vào sau đó nhấn Cập Nhật để lưu , hình 28

| TAS2010                                                                                                    | - 0 - X-       |
|----------------------------------------------------------------------------------------------------|----------------|
| Dör lieðu Chấm công Báo biểu Máy chấm công Trợ giúp                                                                                                    |                |
|                                                                                                    |                |
| GIẢI PHÁP CHÂM CÔNG         Image: Cong try trinh the do mining of the transformed of the transformed of transformed of the transformed of transformed of the transformed of the transformed of the transformed of transformed of tran |                |
| r m , Cập Nhật Xóa Thoát Phố                                                                                                    |                |
|                                                                                                    | • • • • 459 CH |

Hình 28

3.Khai báo Thêm Giờ:
 Vào menu chấm công → thêm giờ, hinh 29

| TA52010                                             | ×-                    |
|-----------------------------------------------------|-----------------------|
| Doo lieðu Chấm công Báo biểu Máy chấm công Trợ giúp |                       |
|                                                     |                       |
| GIẢI PHÁP CHẨM CÔNG                                 |                       |
|                                                     |                       |
| Tông số nhân viên: 3                                |                       |
|                                                     |                       |
|                                                     | 3:25 CH<br>18/01/2010 |

### Hình 29

Trường hợp nhân viên đi làm quên chấm vào hoặc quên chấm ra , ta muốn thêm giờ vào hoặc ra chọn ngày, tháng , năm rồi chọn nhân viên, sau đó chọn VÀO hoặc RA rồi nhập giờ cho nhân viên . nhấn Thực hiện .như hình 29

Trang - 21 -